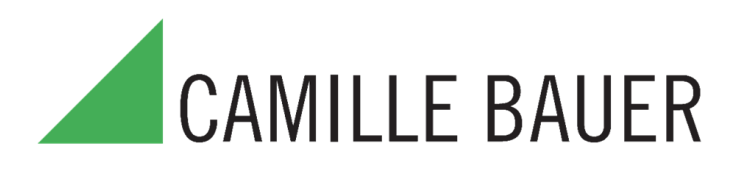

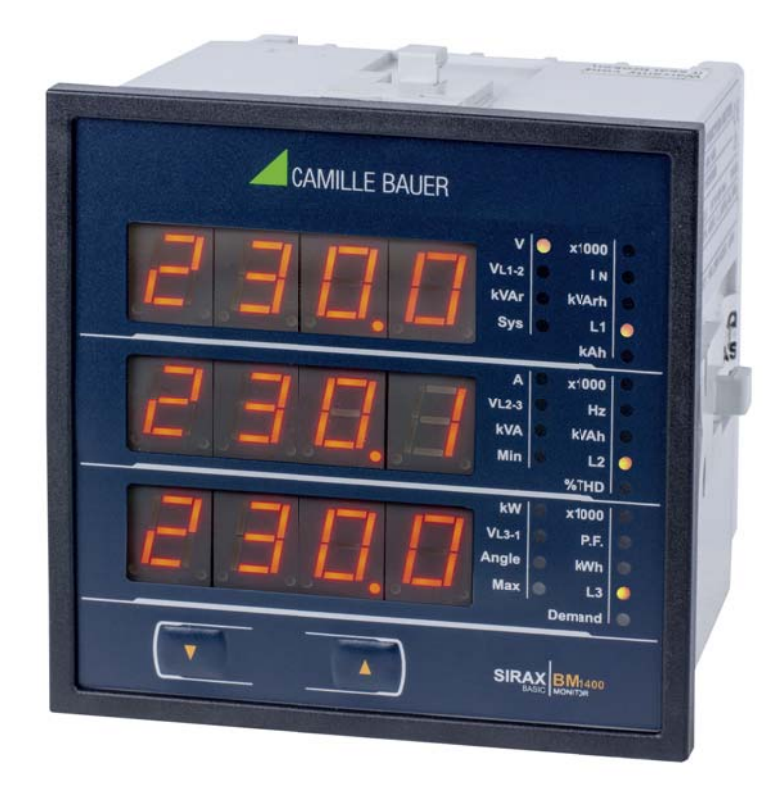

## Многофункциональное устройство SIRAX BM1400

Архангельск (8182)63-90-72 Астана (7172)727-132 Астрахань (8512)99-46-04 Барнаул (3852)73-04-60 Белгород (4722)40-23-64 Брянск (4832)59-03-52 Владивосток (423)249-28-31 Волгоград (844)278-03-48 Вологда (8172)26-41-59 Воронеж (473)204-51-73 Екатеринбург (343)384-55-89 Иваново (4932)77-34-06 Ижевск (3412)26-03-58 Казань (843)206-01-48 Калининград (4012)72-03-81 Калуга (4842)92-23-67 Кемерово (3842)65-04-62 Киров (8332)68-02-04 Краснодар (861)203-40-90 Красноярск (391)204-63-61 Курск (4712)77-13-04 Липецк (4742)52-20-81 Магнитогорск (3519)55-03-13 Москва (495)268-04-70 Мурманск (8152)59-64-93 Набережные Челны (8552)20-53-41 Нижний Новгород (831)429-08-12 Новокузнецк (3843)20-46-81 Новосибирск (383)227-86-73 Омск (3812)21-46-40 Орел (4862)44-53-42 Оренбург (3532)37-68-04 Пенза (8412)22-31-16 Пермь (342)205-81-47 Ростов-на-Дону (863)308-18-15 Рязань (4912)46-61-64 Самара (846)206-03-16 Санкт-Петербург (812)309-46-40 Саратов (845)249-38-78 Севастополь (8692)22-31-93 Симферополь (3652)67-13-56 Смоленск (4812)29-41-54 Сочи (862)225-72-31 Ставрополь (8652)20-65-13 Сургут (3462)77-98-35 Тверь (4822)63-31-35 Томск (3822)98-41-53 Тула (4872)74-02-29 Тюмень (3452)66-21-18 Ульяновск (8422)24-23-59 Уфа (347)229-48-12 Хабаровск (4212)92-98-04 Челябинск (351)202-03-61 Череповец (8202)49-02-64 Ярославль (4852)69-52-93

Единый адрес для всех регионов: cmn@nt-rt.ru || www.camille-bauer.nt-rt.ru

использовано с разрешения официального дистрибьютора АО «ЮЕ-Интернейшнл»

# Legal information

## Warning notices

In this document warning notices are used, which you have to observe to ensure personal safety and to prevent damage to property. Depending on the degree of danger the following symbols are used:

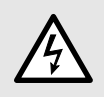

If the warning notice is not followed death or severe personal injury **will** result.

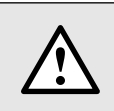

If the warning notice is not followed damage to property or severe personal injury may result.

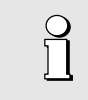

If the warning notice is not followed the device **may** be damaged or **may** not fulfill the expected functionality.

## **Qualified personnel**

The product described in this document may be handled by personnel only, which is qualified for the respective task. Qualified personnel have the training and experience to identify risks and potential hazards when working with the product. Qualified personnel are also able to understand and follow the given safety and warning notices.

#### Intended use

The product described in this document may be used only for the application specified. The maximum electrical supply data and ambient conditions specified in the technical data section must be adhered. For the perfect and safe operation of the device proper transport and storage as well as professional assembly, installation, handling and maintenance are required.

#### **Disclaimer of liability**

The content of this document has been reviewed to ensure correctness. Nevertheless it may contain errors or inconsistencies and we cannot guarantee completeness and correctness. This is especially true for different language versions of this document. This document is regularly reviewed and updated.

# **Table of contents**

| 1. Introduction                                    | 4 |
|----------------------------------------------------|---|
| 1.1 Purpose of this document                       | 4 |
| 1.2 Scope of supply                                | 4 |
| 1.3 Further documents                              | 4 |
| 2. Safety notes                                    | 4 |
| 3. Device overview                                 | 5 |
| 3.1 Brief description                              | 5 |
| 3.2 Available measurement data                     | 5 |
| 4. Mechanical mounting                             | 6 |
| 4.1 Panel cut out                                  | 6 |
| 4.2 Mounting of the device                         | 6 |
| 4.3 Demounting of the device                       | 6 |
| 5. Electrical connections                          | 7 |
| 5.1 General safety notes                           | 7 |
| 5.2 Possible cross sections and tightening torques | 7 |
| 5.3 Inputs                                         | 8 |
| 5.4 Power supply                                   | 8 |
| 5.5 Modbus interface RS485                         | 8 |
| 6. Commissioning                                   | 9 |
| 6.1 Operating the device                           | 9 |
| 6.2 Measurement Reading Screens                    | 9 |

| 7. Pi      | rogramming                                                          | 12   |
|------------|---------------------------------------------------------------------|------|
|            | 7.1. Password Protection                                            | 12   |
|            | 7.2 Menu selection                                                  | 13   |
|            | 7.2.1 System Parameter selection screen                             | 13   |
|            | 7.2.2 Communication Parameter selection screen                      | 13   |
|            | 7.2.3 Reset Parameter selection screen                              | 13   |
|            | 7.2.4 Output Option selection screen.                               | 13   |
|            | 7.2.5 Quit screen                                                   | 13   |
|            | 7.2.1 System Parameters selection                                   | 13   |
|            | 7.2.1.1 System type                                                 | 13   |
|            | 7.2.2 Communication Parameter selection screen.                     | 13   |
|            | 7.2.1.2 Potential Transformer Primary Value                         | 13   |
|            | 7.2.1.3 Potential Transformer secondary Value                       | 14   |
|            | 7.2.1.4 Current Transformer Primary Value                           | 14   |
|            | 7.2.1.5 Current Transformer Secondary Value                         | 14   |
|            | 7.2.1.6 Demand Integration Time                                     | 14   |
|            | 7.2.1.7 Auto Scrolling                                              | 14   |
|            | 7.2.1.8 Low Current noise cutoff                                    | 14   |
|            | 7.2.1.9. Energy Display on modbus                                   | 15   |
|            | 7.2.1.10 Energy Digit reset count                                   | 15   |
|            | 7.2.2 Communication Parameter Selection                             | 15   |
|            | 7.2.2.1 Address Setting                                             | 15   |
|            | 7.2.2.2 RS 485 Baud Rate                                            | 15   |
|            | 7.2.2.3 RS 485 Parity Selection                                     | 15   |
|            | 7.2.3 Reset Parameter Selection                                     | 15   |
|            | 7.2.3.1 Resetting Parameter                                         | 15   |
|            | 7.2.4. Output Option selection menu                                 | 17   |
|            | 7.2.4.1 Configuration of Output                                     | 17   |
|            | 7.2.4.1.1 Relay   output Selection menu                             | 17   |
|            |                                                                     | 17   |
|            | 7.2.4.1.1.2 LIMIL OULPUL                                            | 17   |
|            | 7.2.4.1.1.1.1 Assignment of Energy to pulse output (Relay T)        | 17   |
|            | 7.2.4.1.1.1.2 Pulse Duration Selection                              | 17   |
|            | 7.2.4.1.1.2.1 Appignment of Limit output (for Delay1) to permeter   | 10   |
|            | 7.2.4.1.1.2.1 Assignment of Limit output (for heidy 1) to parameter | 10   |
|            | 7.2.4.1.1.2.2 LIMILE CONTINUE CONTINUE CONTINUES CIECCI             | 10   |
|            | 7.2.4.1.1.2.5 http://www.selection                                  | 10   |
|            | 7.2.4.1.1.2.4 Hystolicsis solution                                  | 10   |
|            | 7.2.4.1.1.2.6 Energizing Delay time                                 | 10   |
|            | 7.2.4.1.2.0 De Energizing Delay unit                                | 10   |
|            | 7 2 4 1 2 1 Parameter setting for Analog Output 1 (Ontional)        | 19   |
|            | 7 2 4 1 2 2 Parameter setting Analog Output 2 (Ontional)            | 19   |
| 8.         | Phase Botation Error screen                                         | . 20 |
| 9.1        | Run hour                                                            | 20   |
| 10. (      | On hour                                                             | 20   |
| 11.        | Number of Interruption                                              | 20   |
| 12./       | Analog Output ( optional )                                          | 20   |
| 13.        | Relay output (Optional)                                             | 22   |
|            | 13.1 Pulse Output                                                   | 22   |
|            | 13.2 Limit Switch                                                   | 23   |
| 14. 9      | Service, maintenance and disposal                                   | 24   |
|            | 14.1 Repair work and modifications                                  | 24   |
|            | 14.2 Calibration and new adjustment                                 | 24   |
|            | 14.3 Cleaning                                                       | 24   |
|            | 14.4 Disposal                                                       | 24   |
|            | 14.5 Return                                                         | 24   |
| 15.        | fechnical data                                                      | 25   |
|            | 15.1 Dimensional drawings                                           | 28   |
| <b>16.</b> | Interface Definition Modbus (RS485)                                 | 29   |
| 16.1       | Accessing 3 X register for reading measured values                  | 29   |
| 16.2       | Accessing 4 X register for reading & Writing Settings               | 32   |
| 16.3       | User Assignable Modbus Register                                     | 37   |
| 16.4       | Connection RS485 output                                             | 39   |

# 1. Introduction

## 1.1 Purpose of this document

This document describes the universal measurement device SIRAX BM1400. It is intended to be used by:

- Installation personnel and commissioning engineers
- Service and maintenance personnel
- Planners

## Scope

This handbook is valid for all hardware versions of the BM1400. Some of the functions described in this doc-ument are available only, if the necessary optional components are included in the device.

## **Required knowledge**

A general knowledge in the field of electrical engineering is required. For assembly and installation of the device knowledge of applicable national safety regulations and installation standard is required.

## 1.2 Scope of supply

- Measurement device SIRAX BM1400
- Safety instructions (multiple languages)
- Connection set: 4 mounting clamps

## **1.3 Further documents**

The following documents are provided electronically

- Safety instructions SIRAX BM1400
- Operating Instructions SIRAX BM1400

# 2. Safety notes

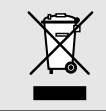

Device may only be disposed in a professional manner!

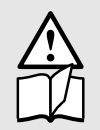

The installation and commissioning should only be carried out by trained personnel.

Check the following points before commissioning:

- that the maximum values for all the connections are not exceeded, see "Technical data" section, - that the connection wires are not damaged, and that they are not live during wiring,

- that the power flow direction and the phase rotation are correct.

The instrument must be taken out of service if safe operation is no longer possible (e.g. visible damage). In this case, all the connections must be switched off. The instrument must be returned to the factory or to an authorized service dealer.

It is forbidden to open the housing and to make modifications to the instrument. The instrument is not equipped with an integrated circuit breaker. During installation check that a labeled switch is installed and that it can easily be reached by the operators.

Unauthorized repair or alteration of the unit invalidates the warranty.

## 3. Device overview

## 3.1 Brief description

The universal measuring device SIRAX BM1400 is suited for fixed mounting and the measurement of Voltage, current, frequency, power, energy (active / reactive / apparent), power factor, phase angle, etc in low voltage switchgear. The units are designed for unbalanced load network forms of 3-phase mains with 3- or 4-wire.

## 3.2 Available measurement data

| Measured Parameters                              | Units  | 3P 3W | 3P 4W |
|--------------------------------------------------|--------|-------|-------|
| System Voltage                                   | V      | •     | •     |
| Voltage UL1-N / UL2-N / UL3-N                    | V      | _     | •     |
| Voltage UL1-2 / UL2-3 / UL3-1                    | V      | •     | •     |
| System Current                                   | A      | •     | •     |
| Current IL1 / IL2 / IL3                          | A      | •     | •     |
| Neutral Current                                  | A      | _     | •     |
| Frequency                                        | Hz     | •     | •     |
| Active Power                                     | kW     | _     | •     |
| Reactive Power                                   | kVAr   | -     | •     |
| Apparent Power                                   | kVA    | -     | •     |
| Power Factor                                     | _      | _     | •     |
| Phase Angle                                      | degree | _     | •     |
| Active Import Energy (8 Digit resolution)*       | kWh    | •     | •     |
| Active Export Energy (8 Digit resolution)*       | kWh    | •     | •     |
| Capacitive Reactive Energy (8 Digit resolution)* | kVArh  | •     | •     |
| Inductive Reactive Energy (8 Digit resolution)*  | kVArh  | •     | •     |
| Apparent Energy (8 Digit resolution)*            | kVAh   | •     | •     |
| Current Demand                                   | A      | •     | •     |
| Max Current Demand                               | A      | •     | •     |
| Apparent Power Demand                            | kVA    | •     | •     |
| Max Apparent Power Demand                        | kVA    | •     | •     |
| Import Active Power Demand                       | kW     | •     | •     |
| Export Active Power Demand                       | kW     | •     | •     |
| Max Import Active Power Demand                   | kW     | •     | •     |
| Max Export Active Power Demand                   | kW     | •     | •     |
| Run Hour                                         | hours  | •     | •     |
| On Hour                                          | hours  | •     | •     |
| Number of Interruptions                          | counts | •     | •     |
| Phase Rotation Error                             | _      | •     | •     |
| Phase Absent Indication                          | _      | •     | •     |
| Current Absent Indication                        | _      | •     | •     |
| Voltage THD                                      | %      | •     | •     |
| Current THD                                      | %      | •     | •     |
| Min / Max System Voltage                         | V      | •     | •     |
| Min / Max System Current                         | A      | •     | •     |

\* Note: Units of these parameters will depend on "Energy Output" (Refer section 7.2.1.10)

# 4. Mechanical mounting

The SIRAX BM1400 is designed for panel mounting.

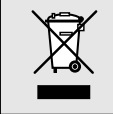

Please ensure that the operating temperature limits are not exceeded when determining the place of mounting (place of measurement): -10 ... +55° C

## 4.1 Panel cut out

Dimensional drawing BM1400: See section 15.1

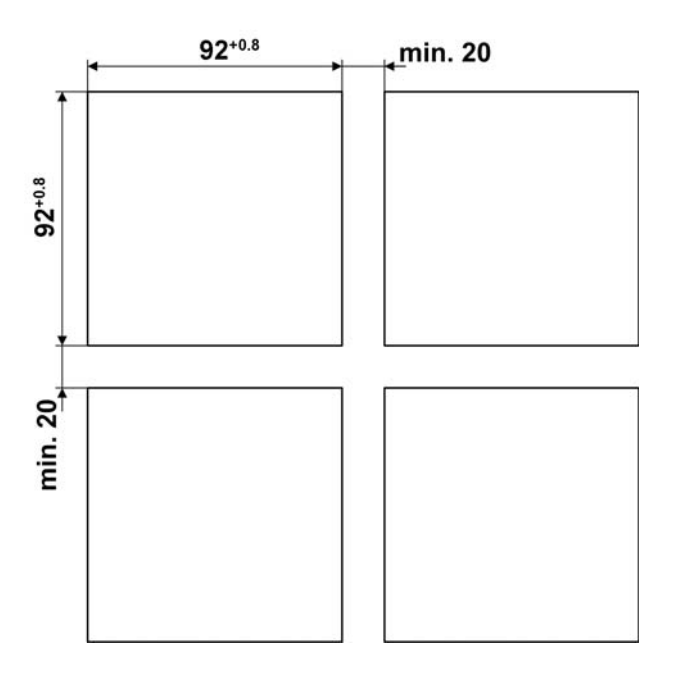

## 4.2 Mounting of the device

The device is suitable for panel widths up to 5mm and a panel cutout of 96 x 96 mm.

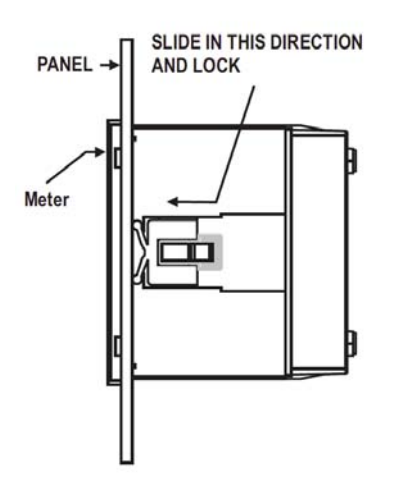

## Variant with Mounting clamps

- a) Slide the device into the cutout from the outside
- b) Mounting is by four side clamps, slide the side clamps through side slot till side clamp gets firmly locked in a groove (Refer fig.) Consideration should be given to the space required behind the instrument to allow for bends in the connection cables.

## 4.3 Demounting of the device

The demounting of the device may be performed only if all connected wires are out of service. Remove all plug-in terminals and all connections of the current and voltage inputs. Pay attention to the fact, that current transformers must be shortened before removing the current connections to the device. Then demount the device in the opposite order of mounting (4.2).

# **5. Electrical connections**

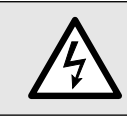

Ensure under all circumstances that the leads are free of potential when connecting them!

## 5.1 General safety notes

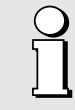

Please observe that the data on the type plate must be adhered to!

The national provisions have to be observed in the installation and material selection of electric lines!

| Symbol      | Meaning                                                                                                    |
|-------------|----------------------------------------------------------------------------------------------------|
|             | Device may only be disposed of in a professional manner!                                                                 |
|             | Double insulation, device of protection class 2                                                                          |
| CAT III     | Measurement category CAT III for current / voltage inputs, power supply and relay outputs                                |
| CE          | CE conformity mark. The device fulfills the requirements of the applicable EC directives. See declaration of conformity. |
| $\triangle$ | Caution! General hazard point. Read the operating instructions.                                                          |
| A           | Attention: Danger to life!                                                                                               |
|             | Please note                                                                                                    |

## 5.2 Possible cross sections and tightening torques

## Inputs L1(2), L2(5), L3(8), N(11), I1(1-3), I2(4-6), I3(7-9), power supply (13-14), RS485 connector (A/B/G)

Single wire: 1 x 0,5  $\dots$  4,0mm2 oder 2 x 0,5  $\dots$  2,5mm2 Multiwire with end splices: 1 x 0,5  $\dots$  4,0mm2 oder 2 x 0,5  $\dots$  2,5mm2

## **Tightening torque**

0,5 ... 0,6 Nm resp. 4,42 ... 5,31 lbf in

## 5.3 Inputs

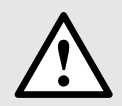

All voltage measurement inputs must originate at circuit breakers or fuses rated by 1 Amps. This does not apply to the neutral connector. You have to provide a method for manually removing power from the device, such as a clearly labeled circuit breaker or a fused disconnect switch.

When using **voltage transformers** you have to ensure that their secondary connections never will be short-circuited.

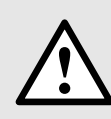

## No fuse may be connected upstream of the current measurement inputs!

When using **current transformers** their secondary connectors must be short-circuited during installation and before removing the device. Never open the secondary circuit under load.

The connection of the inputs depends on the configured system (connection type).

#### Three Phase - three wire system, unbalanced load

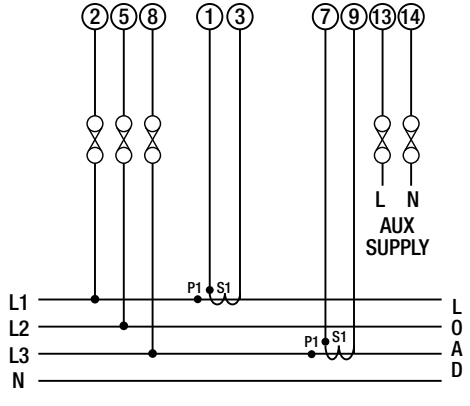

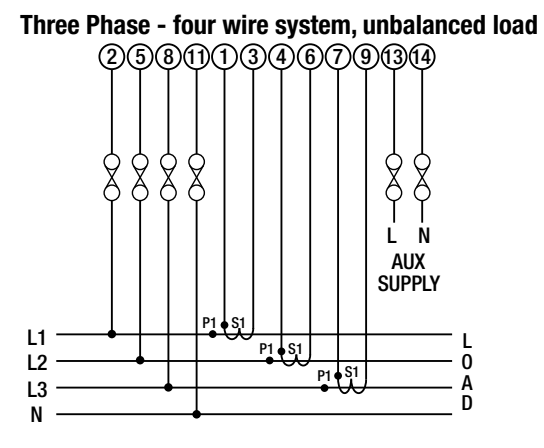

Direct connection

Direct connection

## 5.4 Power supply

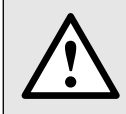

A marked and easily accessible current limiting switch has to be arranged in the vicinity of the device for turning off the power supply. Fusing should be 10 Amps or less and must be rated for the available voltage and fault current.

## 5.5 Modbus interface RS485

Via the optional Modbus interface measurement data may be provided for a superior system. However, the Modbus interface cannot be used for device parameterization.

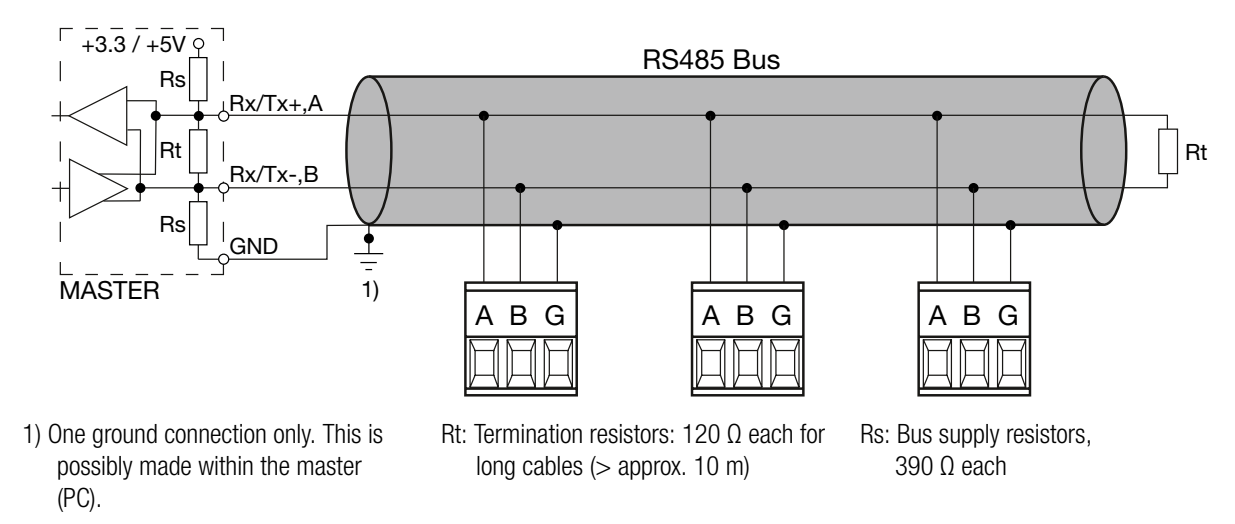

The signal wires (A, B) have to be twisted. GND (G) can be connected via a wire or via the cable screen. In disturbed environments shielded cables must be used. Supply resistors (Rs) have to be present in bus master (PC) interface. Stubs should be avoided when connecting the devices. A pure daisy chain network is ideal.

You may connect up to 32 Modbus devices to the bus. A proper operation requires that all devices connected to the bus have equal communication settings (baud rate, transmission format) and unique Modbus addresses.

The bus system is operated half duplex and may be extended to a maximum length of 1200 m without repeater.

# 6. Commissioning

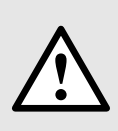

Before commissioning you have to check if the connection data of the device match the data of the plant.

If so, you can start to put the device into operation by switching on the power supply and the measurement inputs.

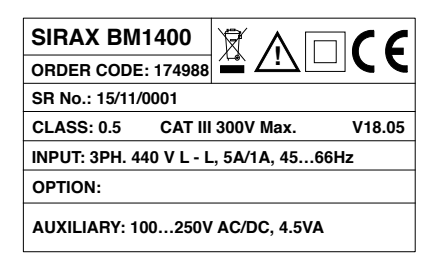

Label version standard

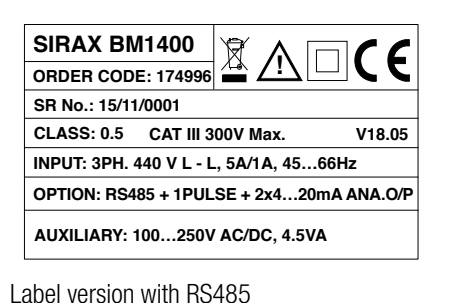

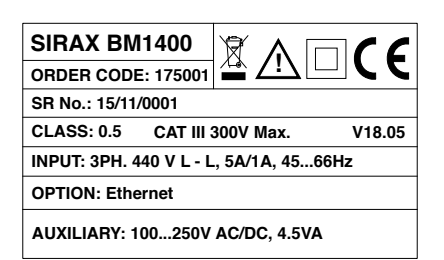

Label version with Ethernet

6.1 Operating the device

Operation is performed by means of 2 keys:

• 2 keys " UP" und " DOWN" for navigation and for the selection of values.

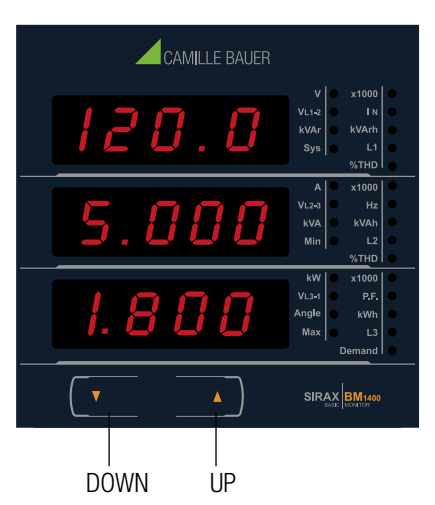

## 6.2 Measurement Reading Screens

In normal operation the user is presented with one of the measurement reading screens out of several screens. These screens may be scrolled through one at a time in incremental order by pressing the " Up key" and in decremental order by pressing " Down key".

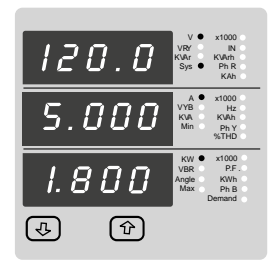

Screen 1: System screen (System Voltage, System Current, System Active Power)

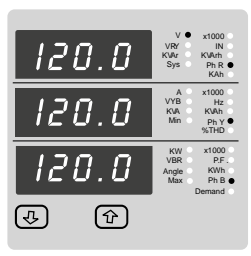

Screen 2: Line to Neutral Voltages (for 4 wire only)

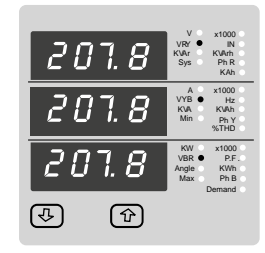

 S.
 View
 Size
 Aparta

 S.
 View
 Size
 Aparta

 S.
 O
 View
 Note

 S.
 O
 View
 Note

 S.
 O
 View
 Note

 S.
 O
 View
 Note

 S.
 O
 View
 Note

 S.
 O
 View
 Note

 Math
 Note
 Note
 Note

 S.
 O
 O
 Note
 Note

 Math
 Note
 Note
 Note
 Note

 Solution
 Note
 Note
 Note
 Note

 Solution
 Note
 Note
 Note
 Note

 Solution
 Note
 Note
 Note
 Note

 Solution
 Note
 Note
 Note
 Note

 Solution
 Note
 Note
 Note
 Note

Screen 3: Line to Line Voltages

Screen 4: Line Currents

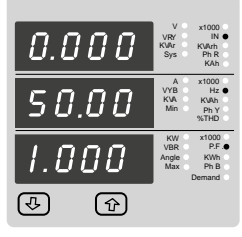

Screen 5: Neutral current (for 4W only), Frequency, Sys. Power Factor

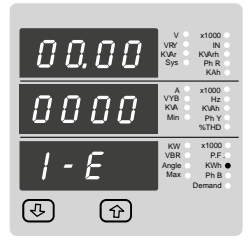

Screen 7: Active Energy (Import)

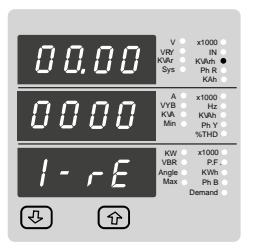

Screen 9: Reactive Energy (Import)

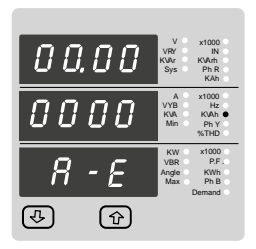

Screen 11: Apparent Energy

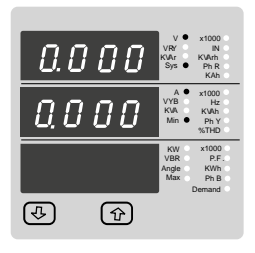

Screen 13: Min System Voltage & Current

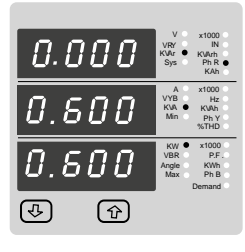

Screen 15: Phase Power (R) Reactive/Apparent/Active (for 4W only)

Screen 6: System Power (Reactive, Apparent, Active)

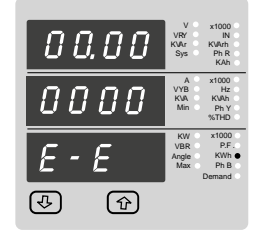

Screen 8: Active Energy (Export)

| 00.00 | V x1000<br>VRY IN<br>KVAr KVArh ●<br>Sys Ph R<br>KAh    |
|-------|---------------------------------------------------------|
| 0000  | A x1000<br>VYB Hz<br>KVA KVAh<br>Min Ph Y<br>%THD       |
| E E   | KW x1000<br>VBR P.F.<br>Angle KWh<br>Max Ph B<br>Demand |
| (1)   |                                                         |

Screen 10: Reactive Energy(Export)

| 00,00        | V x1000<br>VRY IN<br>KVMr KVArh<br>Sys Ph R<br>KAh ●    |
|--------------|---------------------------------------------------------|
| 0000         | A x1000<br>VYB Hz<br>KVA KVAh<br>Min Ph Y<br>%THD       |
| <i>R - H</i> | KW x1000<br>VBR P.F.<br>Angle KWh<br>Max Ph B<br>Demand |
| I (1)        |                                                         |

Screen 12: Ampere Hour

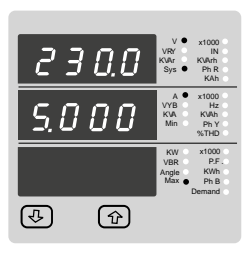

Screen 14: Max System Voltage & Current

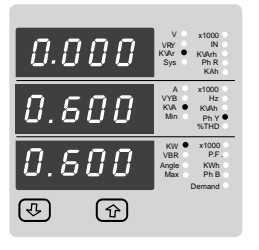

Screen 16: Phase Power (Y) Reactive/Apparent /Active (for 4W only)

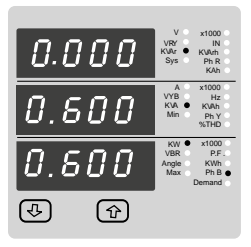

Screen 17: Phase Power (B) Reactive/Apparent/Active (for 4W only)

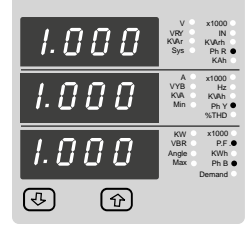

Screen 19: Phase Power Factor (Phase R/Y/B) (for 4W only)

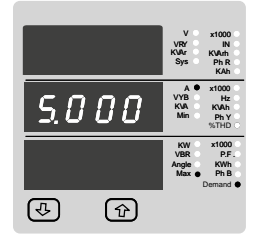

Screen 21: Max Current Demand

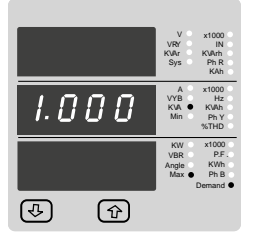

Screen 23 : Max kVA Demand

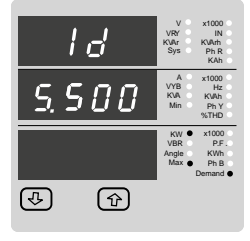

Screen 25: Max Import kW Demand

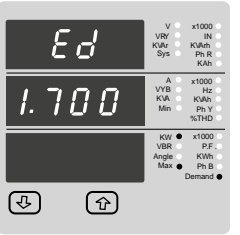

Screen 27: Max Export kW Demand

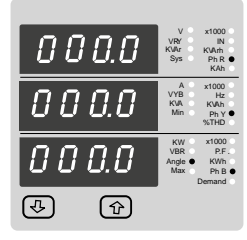

Screen 18: Phase Angle (Phase R / Y / B) ( for 4W only )

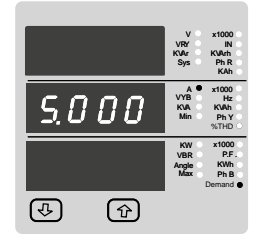

Screen 20: Current Demand

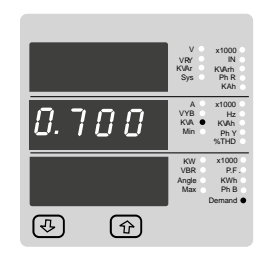

Screen 22: kVA Demand

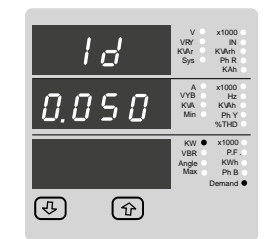

Screen 24: Import kW Demand

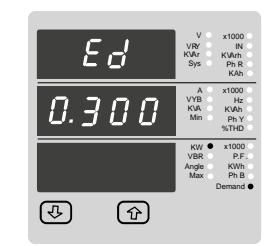

Screen 26: Export kW Demand

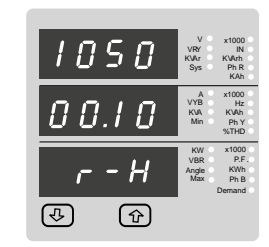

Screen 28: Run Hour

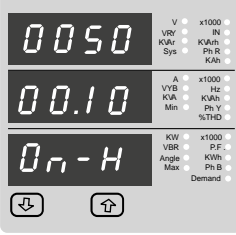

Screen 29: On Hour

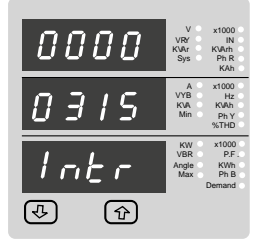

Screen 30: Number of Interruptions

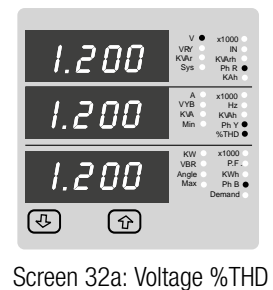

(for 4 wire only)

Screen 32b: (for 3 wire only)

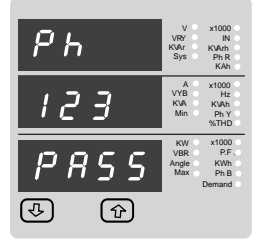

Screen 31a: Correct Phase sequence

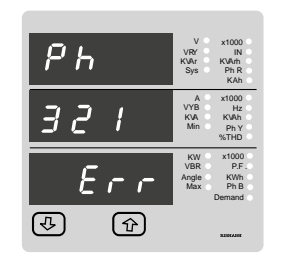

Screen 31b: Phase sequence error

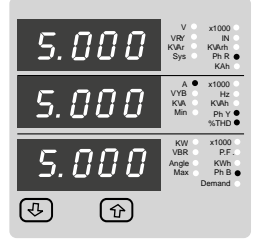

Screen 33: Current %THD

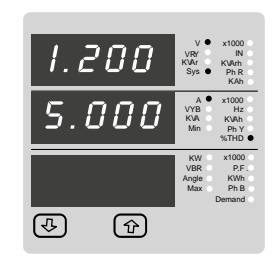

Screen 34: System Voltage & System Current %THD

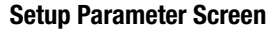

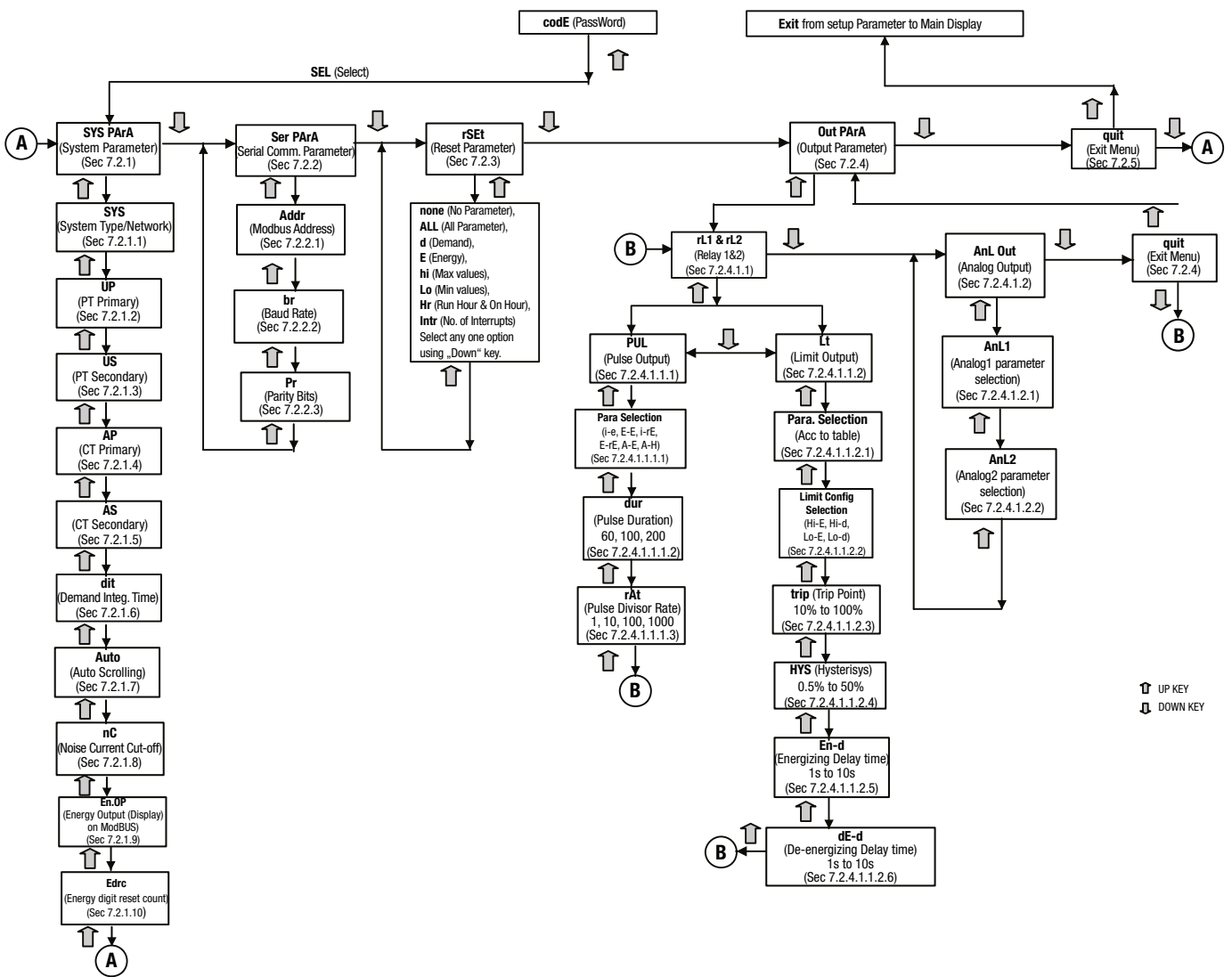

# 7. Programming

The following sections comprise step by step procedures for configuring the BM1400 for individual user requirements.

To access the set-up screens press and hold the " 🕗 Down" and " 🖸 Up". Key simultaneously for 5 seconds. This will take the User into the Password Protection Entry Stage (Section 7.1).

## 7.1. Password Protection

Password protection can be enabled to prevent unauthorised access to set-up screens, by default password protection is not enabled. Password protection is enabled by selecting a four digit number other than 0000, setting a password of 0000 disables the password protection.

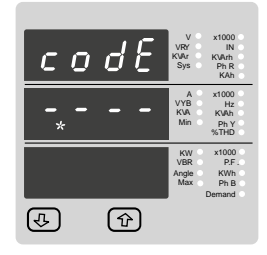

c o d

(J

Enter Password, prompt for first digit. (\* Denotes that decimal point will be flashing).

Press the " U Down" key to scroll the value of the first digit from 0 through to 9, the value will wrap from 9 round to 0.

Press the " 
 Up" key to advance to next digit. In the special case where the Password is "0000" pressing the " D Up" key when prompted for the first digit will advance to the "Password Confirmed" screen

Enter Password, first digit entered, prompt for second digit. (\* Denotes that decimal point will be flashing).

Use the " 🖳 Down" key to scroll the value of the second digit from 0 through to 9, the value will wrap from 9 round to 0.

Press the " 1 Up" key to advance to next digit.

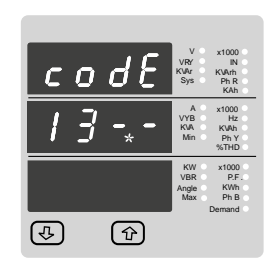

(Ŷ)

Enter Password, second digit entered, prompt for third diait.

(\* Denotes that decimal point will be flashing). Use the " U Down" key to scroll the value of the third digit from 0 through to 9, the value will wrap from 9 round to 0.

Press the " 
 Up" key to advance to next digit.

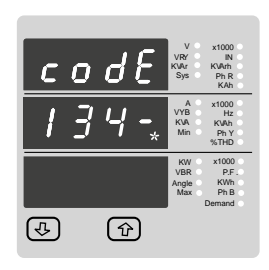

Enter Password, third digit entered, prompt for fourth digit.

(\* Denotes that decimal point will be flashing). Use the " 💟 Down" key to scroll the value of the fourth digit from 0 through to 9, the value will wrap from 9 round to 0.

Press the " 1 Up" key to advance to verification of the password.

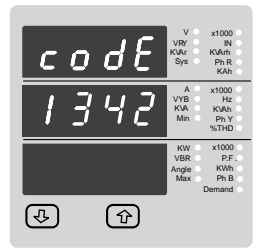

Enter Password, fourth digit entered, awaiting verification of the password.

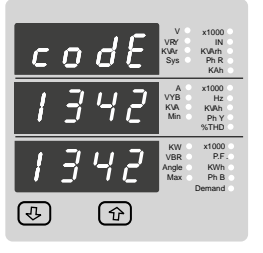

| С | 0 | d | E | V<br>VRY<br>KVAr<br>Sys   | x1000<br>IN<br>KWrh<br>Ph R<br>KAh     |
|---|---|---|---|---------------------------|----------------------------------------|
| 1 | 3 | Ч | 2 | A<br>VYB<br>KVA<br>Min    | x1000<br>Hz<br>KVAh<br>Ph Y<br>%THD    |
| - | - | - | - | KW<br>VBR<br>Angle<br>Max | x1000<br>P.F.<br>KWh<br>Ph B<br>Demand |
| € |   | Û | Ð |                           |                                        |

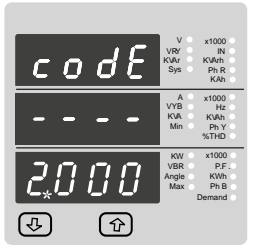

New / Change Password, first digit entered, prompting for second digit. (\*Decimal point indicates that this will be flashing). Pressing the " U Down" key will scroll the value of

that this will be flashing).

wrap from 9 round to 0.

to "5"

the second digit from 0 through to 9, the value will wrap from 9 round to 0. Pressing the " 1 Up" key to advance the operation

to the next digit and sets the second digit, in this case to "1'

New / Change Password, second digit entered,

prompting for third digit. (\*decimal point indicates

Pressing the "U Down" key will scroll the value of the third digit from 0 through to 9, the value will

Pressing the " Dp" key to advance the operation

to the next digit and sets the third digit, in this case

| codE     | V • x1000<br>VRY IN<br>KVAr KVMrh<br>Sys • Ph R<br>KAh  |
|----------|---------------------------------------------------------|
|          | A x1000<br>VYB Hz<br>KVA KVAh<br>Min Ph Y<br>%THD       |
| 2 / 5,2  | KW x1000<br>VBR P.F.<br>Angle KWh<br>Max Ph B<br>Demand |
| \$<br>\$ |                                                         |

(J.

| С       | 0 | Ø | I E        | V<br>VRY<br>KVAr<br>Sys   | x1000<br>IN<br>KVArh<br>Ph R<br>KAh    |
|---------|---|---|------------|---------------------------|----------------------------------------|
| -       | - | - | -          | A<br>VYB<br>KVA<br>Min    | x1000<br>Hz<br>KVAh<br>Ph Y<br>%THD    |
| 2       | 1 | 5 | <b>]</b> * | KW<br>VBR<br>Angle<br>Max | x1000<br>P.F.<br>KWh<br>Ph B<br>Demand |
| <b></b> |   | 6 | ۲<br>۲     |                           |                                        |

New / Change Password, third digit entered, prompting for fourth digit. (\* denotes that decimal

point will be flashing). Pressing the " U Down" key will scroll the value of the fourth digit from 0 through to 9, the value will wrap from 9 round to 0.

Pressing the " Dup" key to advance the operation to the "New Password Confirmed" and sets the fourth digit, in this case to "3".

ি

# 12/40

#### Password confirmed.

Password Incorrect.

Password entered.

Password stage.

The unit has not accepted the

Pressing the " Dup" key exits the

measurement reading mode.

New / Change Password

wrap from 9 round to 0.

to "2"

Pressing " U Down" key will advance to the "New / change Password" entry stage. Pressing the " Up" key will advance to the Menu selection screen. (See section 7.2).

Pressing the " 🕑 Down" key will return to the Enter

(\*Decimal point indicates that this will be flashing).

of the first digit from 0 through to 9, the value will

Pressing the " 1 Up" key to advance the operation to the next digit and sets the first digit, in this case

Pressing the " U Down" key will scroll the value

Password menu and returns operation to the

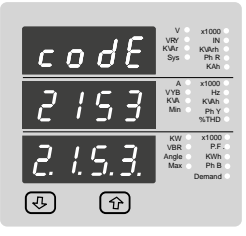

#### New Password confirmed.

Pressing the " 🕑 Down" key will return to the "New/Change Password". Pressing the " 🕜 Up" key will advances to the Menu selection screen.(see section 7.2).

## 7.2 Menu selection.

#### 7.2.1 System Parameter selection screen.

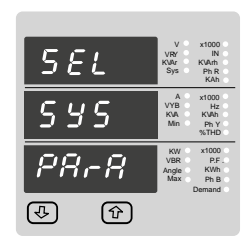

This screen is used to select the different system Parameter like "system type,""CT Ratio","PT Ratio", Pressing the " Up" key allows the user to set Different system parameters. (see section 7.2.1.1 to 7.2.1.8)

Pressing the " 🖸 down" key will advance to Communication selection screen (see section 7.2.2)

#### 7.2.2 Communication Parameter selection screen.

| 5 <i>EL</i> | V x1000<br>VRV IN<br>KVAr KVArh<br>Sys Ph R<br>KAh      |
|-------------|---------------------------------------------------------|
| SEr         | A x1000<br>VYB Hz<br>KVA KVAh<br>Min Ph Y<br>%THD       |
| PRFR        | KW x1000<br>VBR P.F.<br>Angle KWh<br>Max Ph B<br>Demand |
|             | -                                                       |

This screen is used to select the different communication parameters like "Address selection", "RS485 Parity selection", "RS485 baud rate" Pressing the " Up" key allows the user to set different Communication parameters (see section 7.2.2.1 to 7.2.2.3) Pressing the " U down key will advance to Reset parameter Screen. (see section 7.2.3)

## 7.2.3 Reset Parameter selection screen.

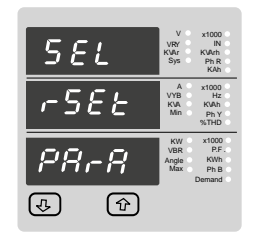

This screen is used to Reset the different parameters.

Pressing the " Dup" key allows the user to Reset different system parameters (see section 7.2.3.1) Pressing the " down key" will advance to Output option selection screen (see section 7.2.4).

#### 7.2.4 Output Option selection screen.

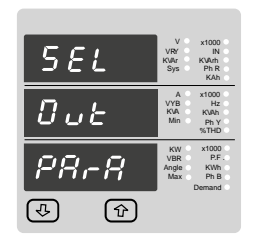

This screen will allow the user to select different Output options Like "Relay1", "Relay2", "Analog" Output.

Pressing the " <sup>(1)</sup> Up" key allows the user to select & Configuare the output option (see section 7.2.4.1)

Pressing the " U down key will advance to Quit screen. (see section 7.2.5)

#### 7.2.5 Quit screen.

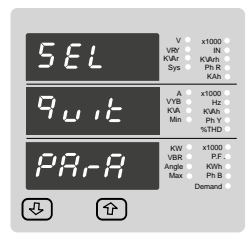

This screen will allow the user to Quit the Menu. Pressing the " Up" key will allow the user to Quit from menu & return to measurement screen. Pressing the " U down key will advance to system Parameter selection screen. (see section 7.2.1)

# 7.2.1 System Parameters selection.

#### 7.2.1.1 System type.

|   | 5 | V x1000<br>VRY IN<br>KVAr KVArh<br>Sys Ph R<br>KAh      |
|---|---|---------------------------------------------------------|
|   | Ч | A x1000<br>VYB Hz<br>KVA KVAh<br>Min Ph Y<br>%THD       |
|   |   | KW x1000<br>VBR P.F.<br>Angle KWh<br>Max Ph B<br>Demand |
| ₽ | Ŷ |                                                         |

This screen is used to set the system type. System type "3" for 3 phase 3 wire & "4" for 3 phase 4 wire system.

Pressing the " Up" key accepts the present value and advances to the "Potential transformer primary value Edit" menu (see section 7.2.1.2) Pressing the " Down" key will enter the system type edit mode and scroll the values through values available .Pressing the " Dy" key advances to the system type confirmation menu.

#### 7.2.2 Communication Parameter selection screen.

| 5 | УS | V ×1000 ·<br>VRY IN ·<br>KVAr KVArh ·<br>Sys · PhR ·<br>KAh · |
|---|----|---------------------------------------------------------------|
|   | Ч  | A x1000<br>VYB Hz<br>KVA KVAh<br>Min Ph Y<br>%THD             |
|   | Ч  | KW x1000<br>VBR P.F.<br>Angle KWh<br>Max Ph B<br>Demand       |
| 4 | Ŷ  |                                                               |

This screen will only appear following the edit of system type. If system type is to be Downed again. Pressing the " Dup" key sets the displayed value and will advance to "Potential Transformer Primary Value Edit" menu. (See section 7.2.1.2) Pressing the " Down" key will return to the system type edit stage by blanking the bottom line of the display .

## 7.2.1.2 Potential Transformer Primary Value

The nominal full scale voltage which will be displayed as the Line to Line voltages for all system types. The values displayed represent the voltage in kilovolts (note the x1000 enunciator).

| UΡ    | V x1000<br>VRY IN<br>KVAr KVArh<br>Sys Ph R<br>KAh      |
|-------|---------------------------------------------------------|
| 0.120 | A x1000 ●<br>VYB Hz<br>KVA KVAh<br>Min Ph Y<br>%THD     |
| LL    | KW x1000<br>VBR P.F.<br>Angle KWh<br>Max Ph B<br>Demand |
| \$ \$ |                                                         |

Pressing the " Dup" key accepts the present value and advances to the "potential Transformer secondary Value edit" menu. (See Section 7.2.1.3)

Pressing the " 💟 Down" key will enter the "Potential Transformer Primary Value Edit" mode.

Initially the "multiplier must be selected, pressing the "Down" key will move the decimal point position to the right until it reaches # # # .# after which it will return to #. # # #.

Pressing the " Up" key accepts the present multiplier (decimal point position) and advances to the "potential Transformer primary Digit Edit" mode.

| UΡ    | V x1000<br>VRY IN<br>KUAr KVArh<br>Sys PhR<br>KAh       |
|-------|---------------------------------------------------------|
| 0.120 | A x1000 VYB Hz<br>KVA KVAh<br>Min Ph Y<br>%THD          |
| LL    | KW x1000<br>VBR P.F.<br>Angle KWh<br>Max Ph B<br>Demand |
| (1)   |                                                         |

#### Potential Transformer primary Digit Edit

Pressing the " Down" key will scroll the value of the most significant digit from 0 through to 9 unless the presently displayed Potential Transformer Primary Value together with the Current Transformer Primary Value, previously set, would result in a maximum power of greater than 666.6 MVA per phase in which case the digit range will be restricted.

Pressing the " Up" key accepts the present value at the cursor position and advances the cursor to the next less significant digit.

The PT Primary value can be set from 100V L-L to 692.8 kV L-L. Note : the flashing decimal point indicates the cursor position, a steady decimal point will be present to identify the scaling of the number until the cursor position coincides with the steady decimal point position. At this stage the decimal point will flash.

When the least significant digit has been set pressing the "Up" key will advance to the

"Potential Transformer Primary Value Confirmation" stage.

Screen showing display of 0.120 kV i.e. 120 Volts indicating steady decimal point and cursor flashing at the "hundreds of volts" position.

| 2. UP    | V x1000<br>VRY IN<br>KVAr KVArh<br>Sys Ph.R<br>KAh      |
|----------|---------------------------------------------------------|
| 0.120    | A x1000<br>VYB Hz<br>KVA KVAh<br>Min Ph Y<br>%THD       |
| 0.120    | KW x1000<br>VBR P.F.<br>Angle KWh<br>Max Ph B<br>Demand |
| <u>ب</u> |                                                         |

Note: 0.120 kV i.e. 120 V

Potential Transformer Primary Value Confirmation This screen will only appear following an edit of the Potential Transformer Primary Value.

If the scaling is not correct, pressing the " 🖸 Down" key will return to the "Potential Transformer Primary Value Edit" stage.

Pressing the " 1 Up" key sets the displayed value and will advance to the Potential Transformer secondary Value (See Section 7.2.1.3)

## 7.2.1.3 Potential Transformer secondary Value

The value must be set to the nominal full scale secondary voltage which will be obtained from the Transformer when the potential transformer(PT)primary is supplied with the voltage defined in 7.2.1.2 potential transformer primary voltage. The ratio of full scale primary to full scale secondary is defined as the transformer ratio.

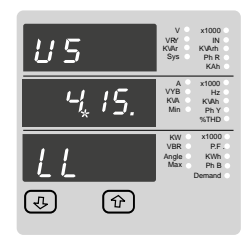

Pressing the " D Up" key accepts the present value and advances to the "Current Transformer Primary Value edit" menu. (See Section 7.2.1.4)

Note that the range of instrument is from 240 to 480V for 415 VL-L. Please refer the table below for different ranges.

Pressing the " U Down" key will enter the "Potential Transformer Secondary Value Edit" mode.

Down" key will scroll the value of the most significant

digit From available range of PT secondary value

Pressing the " 1 Up" key accepts the present value at the cursor position and advances the cursor to the next less significant digit.

#### Potential Transformer secondary ranges for various Input Voltages

| 110V L-L (63.5V L-N)  | 100 - 120V L-L (57.73V - 69.28V L-N)  |
|-----------------------|---------------------------------------|
| 230V L-L (133.0V L-N) | 121 - 239V L-L (69.68V - 138V L-N)    |
| 415V L-L (239.6V L-N) | 240 - 480V L-L (138.56 - 277.12V L-N) |

Note: the flashing decimal point indicates the cursor position, a steady decimal point will be present to identify the scaling of the number until the cursor position coincides with the steady decimal point position. At this stage the decimal point will flash.

When the least significant digit has been set pressing the " D Up" key will advance to the "Potential Transformer secondary Value Confirmation" stage.

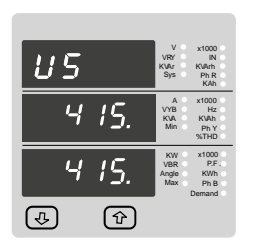

Potential Transformer Secondary Value Confirmation This screen will only appear following an edit of the Potential Transformer Secondary Value.

If the scaling is not correct, pressing the " 🛂 Down" key will return to the "Potential Transformer Secondary Value Edit"

Pressing the " 
 Up" key sets the displayed value and will advance to the current Transformer Primary Value (See Section 7.2.1.4)

#### 7.2.1.4 Current Transformer Primary Value

The nominal Full Scale Current that will be displayed as the Line currents. This screen enables the user to display the Line currents inclusive of any transformer ratios, the values displayed represent the Current in Amps.

Pressing the " 1 Up" key accepts the present value and advances to the Current Transformer Secondary Value (See Section 7.2.1.5)

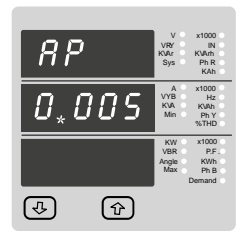

Pressing the " U Down" key will enter the "Current Transformer Primary Value Edit" mode. This will scroll the value of the most significant digit from 0 through to 9, unless the presently displayed Current Transformer Primary Value together with the Potential Transformer Primary Value results in a maximum power of greater than 666.6 MVA in which case the digit range will be restricted, the value will wrap. Example: If primary value of PT is set as 692.8kV

L-L (max value) then primary value of Current is restricted to 1157A. Pressing the " Up" key will advance to the next less significant digit. (\* Denotes that decimal point will be flashing)

The "Maximum Power" restriction of 666.6 MVA refers to 120% of nominal current and 120% of nominal voltage, i.e, 462.96 MVA nominal power per phase. When the least significant digit had been set, pressing the " O Up" key will advance

to the "Current Transformer Primary Value Confirmation" stage.

The minimum value allowed is 1, the value will be forced to 1 if the display contains zero when the " D Up" key is pressed.

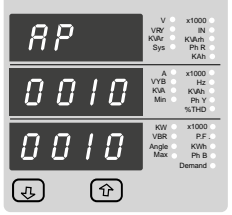

Current Transformer Primary Value Confirmation. This screen will only appear following an edit of the Current Transformer Primary Value.

If the scaling is not correct, Pressing the " 🛡 Down" kev will return to the "Current Transformer Primary Value Edit " stage with the most significant digit highlighted (associated decimal point flashing) and the bottom line of the display will be blanked. Pressing the " Dup" key sets the displayed value

and will advance to the "Current Transformer Secondary Value Edit" menu. (See Section 7.2.1.5)

### 7.2.1.5 Current Transformer Secondary Value

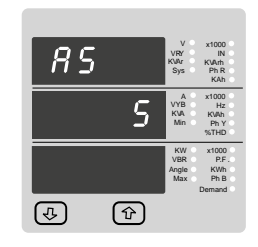

*RS* (4) ি

## 7.2.1.6 Demand Integration Time

| dıt   | V x1000<br>VRY IN<br>KVAr KVArh<br>Sys Ph.R<br>KAh      |
|-------|---------------------------------------------------------|
| 20    | A x1000<br>VYB Hz<br>KVA KVAh<br>Min Ph Y<br>%THD       |
|       | KW x1000<br>VBR P.F.<br>Angle KWh<br>Max Ph B<br>Demand |
| 4 (t) |                                                         |

| d | ı E | V x1000<br>VRY IN<br>KUAr KUArh<br>Sys Ph R<br>KAh      |  |
|---|-----|---------------------------------------------------------|--|
|   | 30  | A x1000<br>VYB Hz<br>KVA KVAh<br>Min Ph Y<br>%THD       |  |
|   | 30  | KW x1000<br>VBR P.F.<br>Angle KWh<br>Max Ph B<br>Demand |  |
| 4 | Ŷ   |                                                         |  |

#### 7.2.1.7 Auto Scrolling

|      | V x1000<br>VRY IN<br>KVAr KVArh<br>Sys Ph R<br>KAh      |
|------|---------------------------------------------------------|
| RULo | A x1000<br>VYB Hz<br>KVA KVAh<br>Min Ph Y<br>%THD       |
| n    | KW x1000<br>VBR P.F.<br>Angle KWh<br>Max Ph B<br>Demand |
| (1)  |                                                         |

This screen allows user to enable screen scrolling. Auto scrolling Edit.

Pressing " 
 Up" key accepts the present status and advance to the Low Current noise cutoff (See Section 7.2.1.8).

Pressing the " 🕑 Down" key will enter the "Auto

Screen Scrolling Edit" and toggle the status 'Yes'

Pressing the " I Up" key will select the status dis-

played and advance to the Low Current noise cutoff

|    |     | V<br>VRY<br>KVAr<br>Sys   | x1000<br>IN<br>KVArh<br>Ph R<br>KAh    |
|----|-----|---------------------------|----------------------------------------|
| 81 | 120 | A<br>VYB<br>KVA<br>Min    | x1000<br>Hz<br>KVAh<br>Ph Y<br>%THD    |
|    | У   | KW<br>VBR<br>Angle<br>Max | x1000<br>P.F.<br>KWh<br>Ph B<br>Demand |
| 4  | Ŷ   | -                         |                                        |

7.2.1.8 Low Current noise cutoff.

This screen allows the user to set Low noise current cutoff in mA.

and 'No'.

(See Section 7.2.1.8)

| n[       | V x1000<br>VRY IN<br>KVArr KVArh<br>Sys PhR<br>KAh      |
|----------|---------------------------------------------------------|
| 30       | A x1000<br>VYB Hz<br>KVA KVAh<br>Min Ph Y<br>%THD       |
|          | KW x1000<br>VBR P.F.<br>Angle KWh<br>Max Ph B<br>Demand |
| \$<br>\$ |                                                         |

Low current cutoff Edit. Pressing " 
 Up" key accepts the present value and advance to Energy output Selection. (See section 7.2.1.9) Pressing the " U Down" key will enter the "Low current noise cutoff Edit" mode and scroll the "Value" through 0 & 30 and wrapping back to 0. Setting 30 will display measured currents as 0 below 30 mA.

This screen is used to set the period over which current and power readings are to be integrated The Unit of displayed Readings is minutes.

This screen is used to set the secondary value for

Current Transformer. Secondary value "5" for 5A

or "1" for 1A can be selected. Pressing "

Demand integration Time (See Section 7.2.1.6)

Pressing the " Down" key will enter the CT

Secondary value edit mode and scroll the value

Pressing the " 1 Up" key will advance to the CT

This screen will only appears following an edit of CT

If secondary value shown is not correct, pressing

the Down key will return to CT secondary edit stage by blanking the bottom line of the display.

Pressing " 
<sup>(1)</sup> Up" key sets the displayed value and will advance to Demand integration Time Edit menu.

through the values available.

Secondary value confirmation.

secondary value .

(See Section 7.2.1.6)

**CT Secondary value confirmation** 

key accepts the present value and advances to the

Pressing the " U Down" key will scroll through the Folliowing Options 8,15,20,30.

Pressing the " 1 Up" key will advance to Demand

Integration confirmation screen.

#### **Demand Integration Time value confirmation**

Pressing " The Up" key sets the displayed value and will advance to scroll screen. (See Section 7.2.1.7)

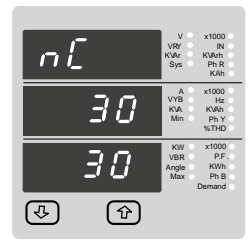

n.ll P

কি

7.2.1.9. Energy Display on modbus

Low current noise cutoff Confirmation.

pressing the " U Down" key will re-enter the "Low current Noise cutoff Edit" mode.

Pressing " 1 Up" key set displayed value and Advance to the energy output selection (See section 7.2.1.9)

Pressing " Dup" key accepts the presents value and advances to the "Energy digit reset count" menu

Pressing the " 💟 Down" key will enter the "Energy

Display On Modbus Edit" mode and scroll the value through the values 1,2 & 3 wrapping back to 1

Pressing the " 1 Up" key advances to the "Energy

# Rddr 18

Enter Address, second digit entered, prompt for third digit (\* Denotes that decimal point will be flashing).

Use the " UD Down" key to scroll the value of the third diait.

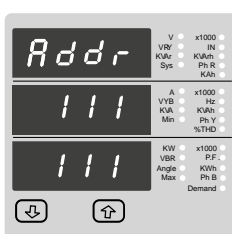

Address confirmation Screen.

This Screen confirms the Address set by user.

Press the " 1 Up" key to advance to next Screen "Rs485 Baud Rate" (See Section 7.2.2.2)

Pressing the " 🖳 Down" key will reenter the "Address Edit" mode.

## 7.2.2.2 BS 485 Baud Bate

| Ъг |     | V x1000<br>VRY IN<br>KVAr KVArh<br>Sys Ph R<br>KAh      |
|----|-----|---------------------------------------------------------|
|    | 9.6 | A x1000<br>VYB Hz<br>KVA KVAh<br>Min Ph Y<br>%THD       |
|    |     | KW ×1000<br>VBR P.F.<br>Angle KWh<br>Max Ph B<br>Demand |
| 4  | Ŷ   |                                                         |

b r 96 KVA 96 (J.) ①

## Pressing the " 💟 Down" key will enter the "Baud Rate Edit" mode and scroll the value through 2.4,

This screen allows the user to set Baud Rate of RS

485 port. The values displayed on screen are in

4.8, 9.6, 19.2 and back to 2.4 RS 485 Baud Rate confirmation:

Pressing " U Down" key will be re-enter into the. Baud Rate Edit mode.

Pressing the " Dp" key will select the value and advances to the Parity Selection (See Section 7.2.2.3).

## 7.2.2.3 RS 485 Parity Selection

This screen allows the user to set Parity & number of stop bits of RS 485 port.

| Pr  | V x1000<br>VRY IN<br>KVAr KVArh<br>Sys Ph.R<br>KAh      |
|-----|---------------------------------------------------------|
| odd | A x1000<br>VYB Hz<br>KVA KVAh<br>Min Ph Y<br>%THD       |
|     | KW x1000<br>VBR P.F.<br>Angle KWh<br>Max Ph B<br>Demand |
| (1) |                                                         |

Pressing " Dup" key accepts the present value and advance to Menu selection (see section 7.2). Pressing the " U Down" key will enter the "Parity & stop bit Edit" mode and scroll the value through

odd: odd parity with one stop bit no 1 : no parity with one stop bit no 2 : no parity with two stop bit E : even parity with one stop bit

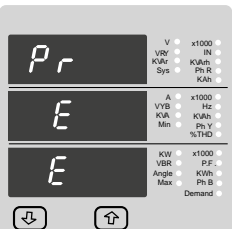

RS 485 Parity confirmation:

Pressing " U Down" key will be re-enter into Parity Edit mode.

Pressing the " D Up" key will set the value.

Pressing the " Dp" key again will jump back to the communication parameter selection menu (see section 7.2.2)

## 7.2.3 Reset Parameter Selection

## 7.2.3.1 Resetting Parameter

The following screens allow the users to reset the all Energy, Lo(Min), hi(Max), Demand, Run hour, . On hour, No.of Interrupts

Reset (Note)

586 nont (F) (Ŷ)

Pressing " 1 Up" key advances to Reset Parameter selection screen (see section 7.2.3) Pressing the " 🖳 Down" key will enter the "Reset option" mode and scroll through Parameter and wrapping back to None.

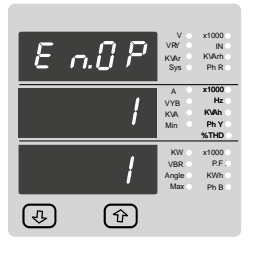

Energy Display On Modbus Confirmation. This screen will only appear following an edit of the Energy Display On Modbus.

Display On Modbus Edit" Edit" stage by blanking the bottom line of the display.

## 7.2.1.10 Energy Digit reset count:

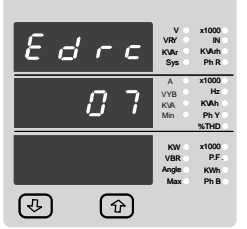

This screen enables user for setting maximum energy count after which energy will rollback to zero depends upon setting of Wh,KWh, & MWh. Pressing the " O Up" key sets the displayed value and will jump back to the system parameter selection (See Section 7.2.1)

Pressing the " Down" key will enter the Energy digit reset count edit mode. This will scroll the value of reset count from 7 to 14 for Wh, from 7 to 12

for KWh & from 7 to 9 for MWh.

Ex. If energy display on modbus is set Wh & It will set Energy digit count to 10 then energy will reset after "9,999,999,999" & then will rollback to zero.

Pressing " 🙆 Up key " will advance to Energy digit reset count confirmation screen.

Pressing the "U Down" key will re-enter Energy digit reset count edit mode.

Note: 1) Default value is set to "14" i.e if energy count crosses 14 digit it will rollback to zero.

2) Energy displays on modbus is set to (2) & energy digit reset count is set to 12. Energy screen on display

3) Energy displays on modbus is set to (3) & energy digit reset count is set to 9. Energy screen on display ---" i.e Energy overflow .when energy crosses the 8 digit count. will show "---

# 7.2.2 Communication Parameter Selection:

## 7.2.2.1 Address Setting:

This screen applies to the RS 485 output only. This screen allows the user to set Rs485 parameter for instruments

The range of allowable address is 1 to 247. Enter Address, prompt for first digit.

(\* Denotes that decimal point will be flashing).

Press the " U Down" key to scroll the value of the first diait.

Press the " Dup" key to advance to next digit.

Enter Address, first digit entered, prompt for second digit (\* Denotes that decimal point will be flashing). Use the " U Down" key to scroll the value of the second digit

Press the " 
 Up" key to advance to next digit.

Rddr

0.00

Rddr

រពព

(J)

৵

KW VBR Angle Max

kbaud. Pressing " Dup" key accepts the present value and advance to the Parity Selection (See Section 7.2.2.3)

Display On Modbus Confirmation" menu. Pressing the " U Down" key will enter the "Energy

Pressing " 1 Up" key sets the displayed value and will advance to the "Energy digit reset count" menu. (See section 7.2.1.10)

Note: Default value is set to '1' i.e. Energy on Modbus will be in terms of Wh/VArh/VAh/Ah resp.

This screen enable user to set energy in terms of Wh / KWh / MWh on RS 485 Output

(See section 7.2.1.10).

1: Energy In Wh 2: Energy in KWh

3: Energy in MWh

depending as per the requirement. Same applicable for all types of energy.

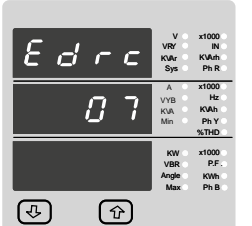

Pressing the " O Up" key sets the displayed value and will jump back to the system parameter selection (See Section 7.2.1)

will show "------" i.e Energy overflow .when energy crosses the 11 digit count.

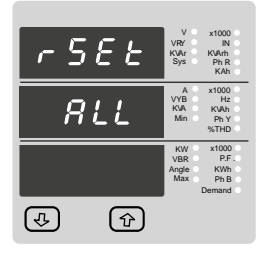

Reset option select, (Resets ALL resettable parameter)

The user has scrolled through to the "ALL".

Pressing " <sup>(1)</sup> Up" key will select the value and advance to the "Reset ALL Confirmation" Mode &. Will reset all resettable parameter.

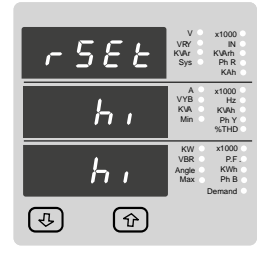

Reset hI (Max) Confirmation.

Reset option select, (Reset Lo)

Pressing the " 🕔 Down" key will re-enter the "Reset option Select mode.

The user has scrolled through to the "Lo" (Min)

Pressing " Dup" key will select the value and advance to the "Reset Lo Confirmation" Mode &

Will reset minimum values of Voltage & Current Avg.

Pressing " O Up" key will jump back to the Reset Parameter selection screen (see section 7.2.3).

 r
 5
 E
 V
 x100

 RLL
 VR
 R
 PR

 RLL
 VR
 R
 PR

 RLL
 VR
 R
 PR

 RLL
 VR
 R
 PR

 RLL
 VR
 R
 PR

 RLL
 VR
 R
 PR

 RLL
 VR
 R
 PR

 RLL
 VR
 PR
 PR

 BLL
 VR
 PR
 PR

 BLL
 PR
 PR
 PR

 B
 PR
 PR
 PR

588

d

(J)

Reset ALL Confirmation. Pressing the " Down" key will re-enter the Reset option Select mode. Pressing " Dp" key will jump back to the Reset Parameter selection screen (see section 7.2.3).

| r ! | 588 | V x1000<br>VRY IN<br>KVAr KVArh<br>Sys Ph R<br>KAh      |
|-----|-----|---------------------------------------------------------|
|     | Lo  | A x1000<br>VYB Hz<br>KVA KVAh<br>Min Ph Y<br>%THD       |
|     |     | KW ×1000<br>VBR P.F.<br>Angle KWh<br>Max Ph B<br>Demand |
| 4   | Ŷ   |                                                         |

r 5E

ক

П

(Ŷ)

#### Reset Lo Confirmation

appeared at Input.

Pressing the " 🕔 Down" key will re-enter the "Reset option Select mode.

Pressing " O Up" key will jump back to the Reset Parameter selection screen (see section 7.2.3).

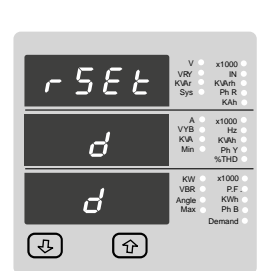

Reset Demand parameters Confirmation.

Pressing the " Down" key will re-enter the "Reset option Select mode.

Pressing " O Up" key will jump back to the Reset Parameter selection screen (see section 7.2.3).

Reset option select, (Reset A Demand, KVA Demand

Parameters KW demand (Import/Export))

The user has scrolled through to the "d".

resets all Demand parameters.

Pressing " 1 Up" key will select the value and

| r 58     | V x1000<br>VR7 IN<br>KVAr KVArh<br>Sys Ph R<br>KAh |
|----------|----------------------------------------------------|
| h        | A x1000<br>VYB Hz<br>KVA KVAh<br>Min Ph Y<br>%THD  |
|          | KW x1000<br>VBR P.F.<br>Angle KWh<br>Max Ph B      |
| <u>ل</u> | Demand                                             |

Reset option select, hr (ON Hour & Run Hour)

The user has scrolled through to the "hr"

Pressing " 🕜 Up" key will select the value and advance to the "Reset hr Confirmation" Mode & Will reset On hour & Run Hour both.

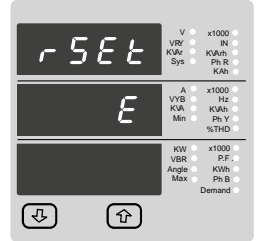

Reset option select, (Resets all Energies) The user has scrolled through to the "E" Energy value.

Pressing " Dp" key will select the value and advance to the "Reset Energy Confirmation" Mode. & resets all Energies (Import Energy, Export Energy Import reactive, Export reactive, Apparent Energy Ampere Hour)

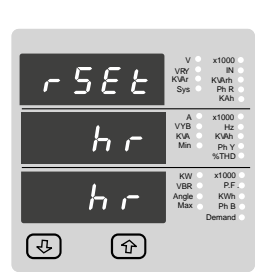

#### Reset hr Confirmation

Pressing the " U Down" key will re-enter the "Reset option Select mode.

Pressing " O Up" key will jump back to the Reset Parameter selection screen (see section 7.2.3).

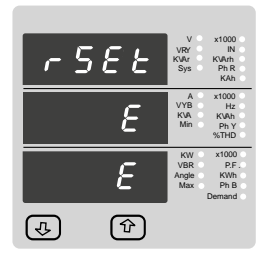

Reset Energy Confirmation.

Pressing the " 🕑 Down" key will re-enter the "Reset option" mode.

Pressing " 1 Up" key will jump back to the Reset Parameter selection screen (see section 7.2.3).

| rSEE | V x1000<br>VRY IN<br>KVAr KVArh<br>Sys Ph.R<br>KAh      |
|------|---------------------------------------------------------|
| intr | A x1000<br>VYB Hiz<br>KVA KVAh<br>Min Ph Y<br>%THD      |
|      | KW x1000<br>VBR P.F.<br>Angle KWh<br>Max Ph B<br>Demand |
| €    |                                                         |

Reset option select, (Reset Number of Interrupt) The user has scrolled through to the "intr" Pressing " O Up" key will select the value and advance to the "reset Interrupt Confirmation" Mode & Will reset number of Auxiliary supply interruption count.

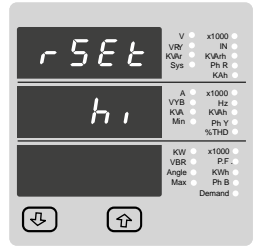

Reset option select, (Reset Hi)

The user has scrolled through to the "Hi" (Max)

Pressing " Up" key will select the value and Pressing " Up" key will select the value and advance to the "Reset Hi Confirmation" Mode.advance to the "Reset Hi Confirmation" Mode &

Will reset Maximum (Hi) values of Voltage & Current Avg. appeared at input.

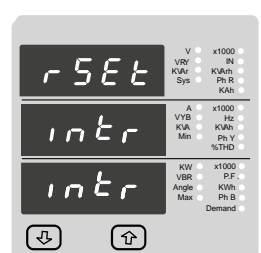

Reset Interrupt Confirmation

Pressing the " 🖸 Down" key will re-enter the "Reset parameter Selection" (see section 7.2.3).

Pressing " 1 Up" key will jump back to the Reset Parameter selection screen (see section 7.2.3).

## 7.2.4. Output Option selection menu

## 7.2.4.1 Configuration of Output

| 5 <i>EL</i> | V x1000<br>VRY IN<br>KVAr KVArh<br>Sys Ph R<br>KAh      |
|-------------|---------------------------------------------------------|
| - 1 1       | A x1000<br>VYB Hz<br>KVA KVAh<br>Min Ph Y<br>%THD       |
| 002         | KW x1000<br>VBR P.F.<br>Angle KWh<br>Max Ph B<br>Demand |
| 4) (J)      |                                                         |

This screen applies to the Relay1 Output option Selection.

Pressing " 
Dp" key will select the

Relay1 output selection menu (See section 7.2.4.1.1) pressing the " U Down" key will advance

Relay2 output option below.

| 5 <i>E</i> L | V x1000<br>VRY IN<br>KWr KWrh<br>Sys Ph R<br>KAh        |
|--------------|---------------------------------------------------------|
| r12          | A x1000<br>VYB Hz<br>KVA KVAh<br>Min Ph.Y<br>%THD       |
| 002          | KW ×1000<br>VBR P.F.<br>Angle KWh<br>Max Ph B<br>Demand |
|              |                                                         |

This screen applies to the Relay2 Output option Selection.

Pressing " 
 Up" key will advance to the select

Relay 2 output selection menu. (See section 7.2.4.1.2)

pressing the " 🖳 Down" key will advance to Analog output option below.

| SEL | V x1000<br>VRY IN<br>KWr KWArh<br>Sys Ph.R<br>KAh       |
|-----|---------------------------------------------------------|
| RnL | A x1000<br>VYB Hz<br>KVA KVAh<br>Min Ph Y<br>%THD       |
| 002 | KW x1000<br>VBR P.F.<br>Angle KWh<br>Max Ph B<br>Demand |
| & P | _                                                       |

This screen applies to the Analog Output Selection. Pressing " 
 Up" key will Select the Analog output selection menu (See section 7.2.4.3)

Pressing the " U Down" key will advance to Quit screen.

| 5 <i>E</i> L | V x1000<br>VRY IN<br>KVAr KVArh<br>Sys Ph.R                                                                         |
|--------------|----------------------------------------------------------------------------------------------------|
| ۶., ۲        | A x1000<br>VYB Hz<br>KVA KVAh<br>Min Ph Y<br>%THD                                                                   |
|              | KW         x1000           VBR         P.F.           Angle         KWh           Max         Ph B           Demand |
| \$<br>\$     |                                                                                                    |

This screen allows the user to quit the output option

Pressing " 
 Up" key will advance to the

Output Parameter selection (See section 7.2.4)

Pressing the " U Down" key will go back to Relay1 output option (See section 7.2.4.1).

## *du* חחו $\Pi$ A কি **ि**℃

## 7.2.4.1.1.1.1 Assignment of Energy to pulse output (Relay 1):

This screen allows the user to assign pulse output to energy (for Relay 1)

Pressing " Dup" key accepts the present setting and advance to "Pulse duration selection" (see section 7.2.4.1.1.1.2).

Pressing the " 🖳 Down" key will enter into edit mode and scroll through the energy setting

- A E: Apparent Energy
- I E: Import Energy (Active)
- E E: Export Energy (Active)
- I rE: Import Reactive Energy
- E rE: Export Reactive Energy
- A H: Ampere Hour

Pulse output (for Relay 1) confirmation: Pressing " 🛂 Down" key will be re-enter into edit mode.

Pressing the " O Up" key will set the value and advances to the "Pulse duration selection" (see section 7.2.4.1.1.1.2).

## 7.2.4.1.1.1.2 Pulse Duration Selection:

This screen applies only to the Pulsed output mode of both the relay. This screen allows the user to set Relay energisation time in milliseconds.

| dur                | V x1000<br>VRY IN<br>KVAr KVArh<br>Sys Ph R<br>KAh      |
|--------------------|---------------------------------------------------------|
| 100                | A x1000<br>VYB Hz<br>KVA KVAh<br>Min Ph Y<br>%THD       |
|                    | KW x1000<br>VBR P.F.<br>Angle KWh<br>Max Ph B<br>Demand |
| <del>ل</del> ه (۲) |                                                         |

 $\mathcal{R}$ 

(Ŷ)

**(4)** 

Pulse Duration Edit.

Pressing " 1 Up" key accepts the present value and advance to pulse rate selection menu (see section 7.2.4.1.1.1.3).

Pressing the " U Down" key will enter the "Pulse Duration Edit" mode and scroll the value through 60, 100, 200 and wrapping back to 60.

advances to "Pulse Duration Confirmation".

Pulse Duration Confirmation

This screen will only appear following an edit of the Pulse duration.

Pressing the " U Down" key will re-enter the "Pulse

Pressing " 
 Up" key set displayed value and Will advance to pulse rate selection menu (See section

## 7.2.4.1.1.3 Pulse Rate

①

<u>c 8 k</u>

(J)

This screen applies to the Relay Output option only. The screen allows user to set the energy pulse rate divisor. Divisor values can be selected through 1.10.100.1000 in Wh

Pressing " Dup" key accepts the presents value and advances to the "Configuration of Output" (See section 7.2.4.1).

Pressing the " U Down" key will enter the "Pulse rate divisor Edit" mode and scroll the value through the values 1.10.100. 1000 wrapping back to 1 in Wh but in KWh & MWh pulse rate divisor is only 1 ..

Pressing the " Dp" key advances to the "Pulse rate Divisor Confirmation" menu. For setting divisior value refer table 3.

Pulse Rate Divisor Confirmation.

This screen will only appear following an edit of the Pulse rate divisor.

If the Pulse rate shown is not correct, pressing the " U Down" key will return to the "Pulse rate divisor Edit" stage by blanking the bottom line of the display. Pressing " 1 Up" key sets the displayed value and will advance to the "Configuration of output". (See section 7.2.4.1)

7.2.4.1.1 Relay1 output Selection menu: 7.2.4.1.1.1 Pulse output:

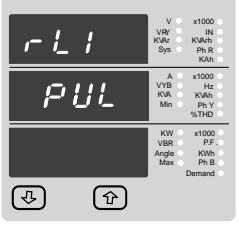

This screen is used to assign Relay1 in Pulse output mode

Pressing " 
<sup>(1)</sup> Up" key will advance to the

Pulse (for Relay1) output configuration (See section 7.2.4.1.1.1.1)

Pressing " U Down" key will show "Limit"output ontion (See section 7.2.4.1.1.2)

## 7.2.4.1.1.2 Limit output :

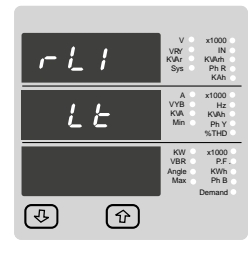

This screen is used to assign Relay1 in limit output mode.

Pressing " D Up" key will assign

Limit (for Relay1) output mode.(See section 7.2.4.1.1.2.1)

Pressing " U Down" key wil go back to the pulse option (For Relay 1) screen.(See section 7.2.4.1.1.1)

(J)

B E

188

П

①

Duration Edit" mode. 7.2.4.1.1.1.3)

## 7.2.4.1.1.2.1 Assignment of Limit output (for Relay1) to parameter.

This screen is for Limit output mode selection. It allows the user to set Limit output corresponding measured value. Refer Table 2" Parameter for Analog & Limit output " for assignment.

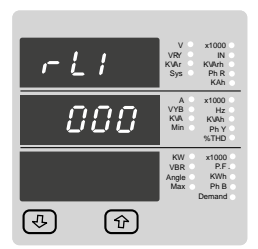

11

000

888

(J)

Pressing " <sup>1</sup> Up" key accepts the present value and advance to the Limit1 configuration select screen. (see section 7.2.4.1.1.2.2).

Pressing the " Down" key will enter the " Limit1 output Edit" mode and scroll the values, as per Table 2, " Parameter for Analog & Limit Output"

Pressing the " D Up" key advance to the Limit1 output confirmation screen.

Limit1 output Confirmation:

Pressing the " 🕑 Down" key will re-enter the "Limit1 output Edit"

Pressing the " 🖸 Up" key sets the displayed value and will advance to the Limit1 Configuration select screen.

(see section 7.2.4.1.1.2.2)

## 7.2.4.1.1.2.2 Limit1 Configuration select

This screen is used to set the Limit1 Configuration, four different types of configuration can be selected.

| 141 | V<br>VRY<br>KUAr<br>Sys   | x1000<br>IN<br>KVArh<br>Ph R<br>KAh    |
|-----|---------------------------|----------------------------------------|
| НЕ  | VYB<br>KVA<br>Min         | Hz<br>KVAh<br>Ph Y<br>%THD             |
|     | KW<br>VBR<br>Angle<br>Max | x1000<br>P.F.<br>KWh<br>Ph B<br>Demand |
| €   |                           |                                        |

H i - E (High Alarm & Energized Relay) H i - d (High Alarm & De-Energized Relay) L o - E (Low Alarm & Energized Relay) L o - d (Low Alarm & De-Energized Relav)

(For detail refer to section 9.2)

Pressing the " Up" key accepts the present value and advances to the "Trip point selection"screen (see section 7.2.4.1.1.2.3)

Pressing the " 🕑 Down" key will enter the Limit1 configuration edit mode and scroll through the Modes available .

Pressing the " D Up" key advances to the Limit1 configuration type confirmation menu.

# 

Limit1 Configuration Confirmation This screen will only appear following the edit of system type. If system type is to be changed again, pressing the " Down" key will return to the Limit1 configuration Type edit stage by blanking the bottom line of the display.

Pressing the " • • Up" key sets the displayed value and will advance to "Trip point selection" Screen (See section 7.2.4.1.1.2.3)

## 7.2.4.1.1.2.3 Trip point selection:

This screen applies to the Trip point selection. This screen allows the user to set Trip point for instruments.

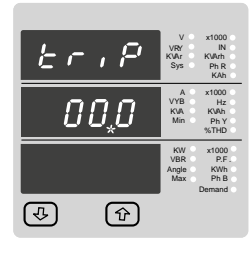

The allowable range is 10% to 120% for High Alarm. The allowable range is 10% to 100% for Low Alarm. Enter value, prompt for first digit. (\* Denotes that decimal point will be flashing). Press the " ID Down" key to scroll the values of the

first digit. Press the " 🖸 Up" key to advance to next digit.

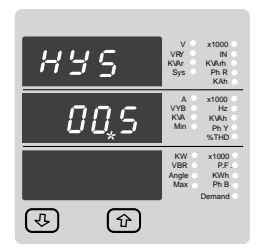

The first digit entered, prompt for second digit (\* Denotes that decimal point will be flashing). Use the " Down" key to scroll the value of the second digit.

Press the " 
 Up" key to advance to next digit.

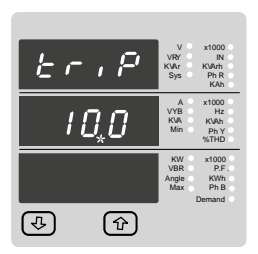

The first digit entered, prompt for second digit (\* Denotes that decimal point will be flashing).

Use the "  ${\small \textcircled{0}}$  Down" key to scroll the value of the second digit

Press the " \Lambda Up" key to advance to next digit.

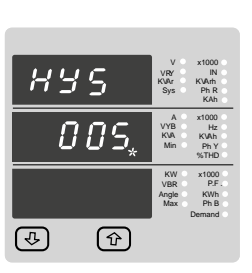

The second digit entered, prompt for third digit (\* Denotes that decimal point will be flashing).

Use the "  ${\small \fbox{O}}$  Down" key to scroll the value of the third digit

| $E \in P$ | V x1000<br>VRY IN<br>KWR KVArh<br>Sys Ph R<br>KAh       |
|-----------|---------------------------------------------------------|
| 100,      | A x1000<br>VYB Hz<br>KVA KVAh<br>Min Ph Y<br>%THD       |
|           | KW x1000<br>VBR P.F.<br>Angle KWh<br>Max Ph B<br>Demand |
| (1)       |                                                         |

6 r , P

(A)

100

(1)

The second digit entered, prompt for third digit (\* Denotes that decimal point will be flashing).

Use the " Use the value of the third digit

Entered the value for third digit. Press the " Up" key to advance to trip point confirmation Screen.

| Er,P     | V x1000<br>VRY IN<br>KuAr KVArh<br>Sys Ph.R<br>KAh      |
|----------|---------------------------------------------------------|
| 100      | A x1000<br>VYB Hz<br>KVA KVAh<br>Min Ph Y<br>%THD       |
| 100      | KW x1000<br>VBR P.F.<br>Angle KWh<br>Max Ph B<br>Demand |
| <u>ب</u> |                                                         |

Value confirmation Screen.

This Screen confirms the value set by user. Press the " D Up" key to advance to next Screen "Hysteresis selection" ( see section 7.2.4.1.1.2.4) Pressing the " Down" key will return in edit mode

## 7.2.4.1.1.2.4 Hysteresis selection:

This screen applies to the Hysteresis selection.

| KYS           | V x1000<br>VRY IN<br>KVAr KVArh<br>Sys Ph R<br>KAh             |
|---------------|----------------------------------------------------------------|
| <i>0</i> ,0 S | A x1000<br>VYB Hz<br>KVA KVAh<br>Min PhY<br>Detrătib           |
|               | KW x1000<br>VBR P.F.<br>Angle KWh<br>Max PhB<br>Max DerBergand |
| (4)           |                                                                |

This screen allows the user to set Hysteresis for relay1 output. Trip point. Enter value, prompt for first digit. (\* Denotes that decimal point will be flashing). Press the " Down" key to scroll the value of the first digit. Press the " Dup" key to advance to next digit.

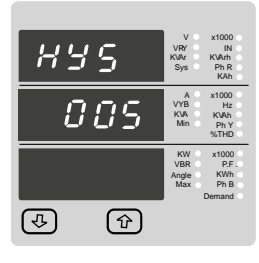

 $H \sqcup G$ 

nne

(J

Entered value for third digit.

Hysteresis confirmation Screen.

This Screen confirms the percentage value

Press the " 1 Up" key to advance to next

set by user & Screen will appear only after edit

Press the " 1 Up" key to advance to Hysteresis confirmation Screen.

## 7.2.4.1.2 Analog Output

## 7.2.4.1.2.1 Parameter setting for Analog Output 1 (Optional)

Configuration of Relay 2 for Pulse or Limit Output is same as Relay 1. If you Select the Pulse output option for Relay 1 same setting will be applicable for Relay 2 except assignment of energy to Pulse output (i.e. Energy assignment of both relay can be different.)

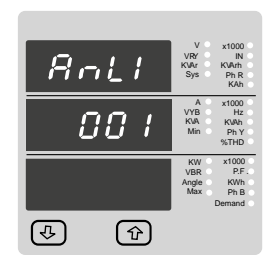

Pressing " • Up" key accepts the present value and advance to the Analog output 2 selection (see section 7.2.4.1.3.2). Pressing the " 💟 Down" key will enter the " Analog output 1 Edit" mode and scroll the

values, as per Table 2

" Parameter for Analog & Limit output"

Pressing the " D Up" key advance to the Analog output 1 confirmation screen.

"Energizing delay time" (7.2.4.1.1.2.5) 7.2.4.1.1.2.5 Energizing Delay time.

Screen

mode of Hysteresis.

This screen allows the user to set Energizing Delay time for Relay 1 Limit Assigned Parameters

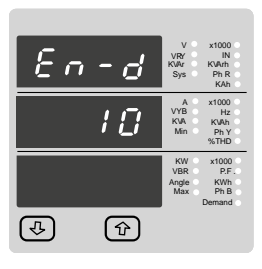

Pressing " 
 Up" key accepts the present value and advance to De-energizing delay screen. Pressing the " 🛡 Down" key will enter the "Energizing Delay" Edit mode and scroll the "Value" through 1 to10.

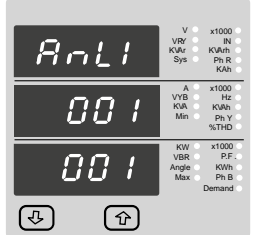

Analog output 1 Confirmation:

This Screen will appear only after edit mode of Analog output 1 Parameter.

Pressing the " U Down" key will re-enter the " Analog output 1 Edit"

Pressing the " T Up" key sets the displayed value and will advance to the Analog output 2 selection screen (see section 7.2.4.1.3.2)

#### 7.2.4.1.2.2 Parameter setting Analog Output 2 (Optional) This screen is for analog output 2 only. It allows the user to set analog output 2 to

corresponding measured parameter. Refer table2 " Parameter for Analog & Limit

En  $\mathbf{c}$ 117 16 (J) (Ŷ

Energizing delay time Confirmation.

This screen will appear only after edit mode of Energizing delay time

pressing the " U Down" key will re-enter the "Energizing delay Edit" mode.

Pressing " Dp" key set displayed value and will advance to Assignment of De-energizing delay time. (See section 7.2.4.1.1.2.6)

## 7.2.4.1.1.2.6 De-Energizing Delay time.

This screen allows the user to set De-Energizing Delay time for Relay 1 Limit Assigned Parameters.

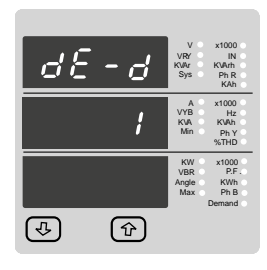

.Pressing " 🖸 Up" key accepts the present value and advance to Configuration of Output. (See section 7.2.4.1)

Pressing the " U Down" key will enter the "De-Energizing Delay" Edit mode and scroll the "Value" through 1 to10.

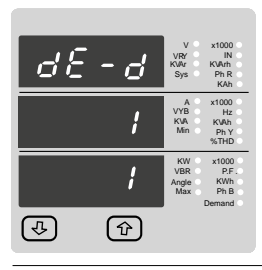

De-Energizing delay time Confirmation. This screen will appear only after edit mode of De-energizing delay time.

pressing the " 💟 Down" key will re-enter the "De-energizing delay Edit" mode.

Pressing " 🖸 Up" key set displayed value and will advance to Configuration of Output. (See section 7.2.4.1)

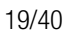

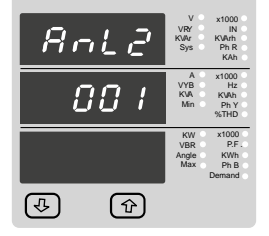

Bol

ពព

ពព

ি

( <del>3</del>

output ".

Pressing " Dp" key accepts the present value and advance to Analog output selection screen (see section 7.2.4.1 ).

Pressing the " 🛂 Down" key will enter the " Analog output 2 Edit" mode and scroll the values, as per Table 2." Parameter for Analog output"

Pressing the " Dup" key advance to the Analog output 2 confirmation screen.

Analog output 2 Confirmation:

This Screen will appear only after edit mode of Analog output 2 Parameter.

Pressing the " U Down" key will re-enter the " Analog output 2 Edit"

Pressing the " 
O Up" key sets the displayed value and will advance to the Analog output selection screen (see section 7.2.4.1).

# 8. Phase Rotation Error screen:

Meter shows phase rotation error if the phase sequence R-Y-B (L1-L2-L3) is not maintained

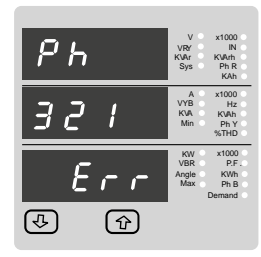

This screen indicates that Phase sequence is incorrect.

User must check this screen in order to get correct readings When meter is connected.

This Screen indicates the phase sequence

sequence is wrong this screen is useful to

This Screen indicates that all three phases

(Voltages) are absent.

get correct phase sequence by interchanging connection & verifying it with screen.

connected to meter is correct. If phase

**Correct Phase sequence:** 

# 12. Analog Output ( optional ):

This module provides two d.c. isolated outputs. Two 4 - 20mA outputs, internally powered.

On module the output signals are present on pins A1 (Anolog Output 1) & A2 (Analog Output 2)

These outputs can be individually assigned to represent any one of the measured and displayed Parameters.

All settlings are user configurable via the user interface screen. See Analog o/p selection ( section 7.2.4.1.3 ) for details.

#### \* Note: Refer diagrams 1

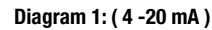

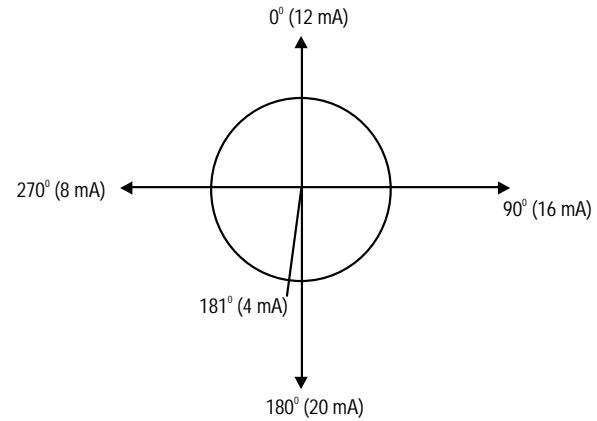

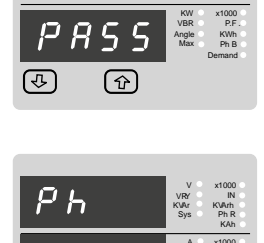

Ph

123

9. Run hour:

nB

(J)

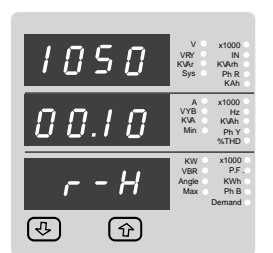

This Screen shows the total no. of hours the load is connected.

Even if the Auxiliary supply is interrupted count of Run hour will be maintained in internal memory & displayed in the format "hours. min". For example if Displayed count is 105000.10 r-H it indicates 105000 hours & 10 minutes.

After 999999.59 run hours display will restart from zero.

To reset run hour manually see section Resetting Parameter 7.2.3.1

## 10. On hour:

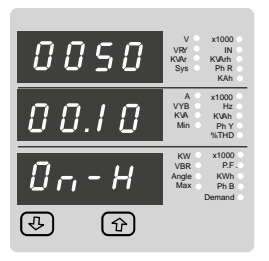

This Screen shows the total no. of hours the Axillary Supply is ON. Even if the Auxiliary supply is interrupted count of On hour will be maintained in internal memory & displayed in the format "hours. min". For example if Displayed count is 005000.10 On-H it indicates 005000 hours & 10 minutes.

After 999999.59 On hours display will restart from zero.

To reset On hour manually see section Resetting Parameter 7.2.3.1

# **11. Number of Interruption:**

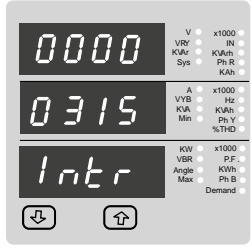

This Screen Displays the total no. of times the Axillary Supply was Interrupted. Even if the Auxiliary supply is interrupted count will be maintained in internal memory.

To reset No of Interruption manually see section Resetting Parameter 7.2.3.1

## TABLE 2: Parameter for Analog & Limit output

| Parameter No. | Parameter            | 3P 4W | 3P 3W | Range                   |
|---------------|----------------------|-------|-------|-------------------------|
| 0             | None                 | •     | •     | _                       |
| 1             | Volts 1              | •     | •     | 0 - 100 %               |
| 2             | Volts 2              | •     | •     | 0 - 100 %               |
| 3             | Volts 3              | •     | •     | 0 - 100 %               |
| 4             | IL1                  | •     | •     | 0 - 100 %               |
| 5             | IL2                  | •     | •     | 0 - 100 %               |
| 6             | IL3                  | •     | •     | 0 - 100 %               |
| 7             | W1                   | •     | x     | 0 - 120 %               |
| 8             | W2                   | •     | x     | 0 - 120 %               |
| 9             | W3                   | •     | Х     | 0 - 120 %               |
| 10            | VA1                  | •     | x     | 0 - 120 %               |
| 11            | VA2                  | •     | Х     | 0 - 120 %               |
| 12            | VA3                  | •     | Х     | 0 - 120 %               |
| 13            | VAr1                 | •     | х     | 0 - 120 %               |
| 14            | VAr2                 | •     | х     | 0 - 120 %               |
| 15            | VAr3                 | •     | Х     | 0 - 120 %               |
| 16            | * PF1                | •     | Х     | 180° / 0 / -180°        |
| 17            | * PF2                | •     | Х     | 180° / 0 / -180°        |
| 18            | * PF3                | •     | Х     | 180° / 0 / -180°        |
| 19            | * PA1                | •     | Х     | 180° / 0 / -180°        |
| 20            | * PA2                | •     | х     | 180° / 0 / -180°        |
| 21            | * PA3                | •     | х     | 180° / 0 / -180°        |
| 22            | Volts Ave.           | •     | •     | 0 - 100 %               |
| 24            | Current Ave.         | •     | •     | 0 - 100 %               |
| 27            | Watts sum            | •     | •     | 10 - 120 %              |
| 29            | VA sum               | •     | •     | 10 - 120 %              |
| 31            | VAr sum              | •     | •     | 10 - 120 %              |
| 32            | * PF Ave.            | •     | •     | 180° / 0 / -180°        |
| 34            | * PA Ave.            | •     | •     | 180° / 0 / -180°        |
| 36            | Freq.                | •     | •     | 10 - 100 % <sup>1</sup> |
| 43            | Watt Demand Imp.     | •     | •     | 10 - 120 %              |
| 44            | WATT MAX DEMAND IMP. | •     | •     | 10 - 120 %              |
| 45            | Watt Demand Exp      | •     | •     | 10 - 120 %              |
| 46            | Watt Demand Max Exp  | •     | •     | 10 - 120 %              |
| 51            | VA DEMAND            | •     | •     | 10 - 120 %              |
| 52            | VA MAX DEMAND        | •     | •     | 10 - 120 %              |
| 53            | CURRENT DEMAND       | •     | •     | 10 - 120 %              |
| 54            | CURRENT MAX DEMAND   | •     | •     | 10 - 120 %              |
| 101           | VRY                  | •     | Х     | 10 - 120 %              |
| 102           | VYB                  | •     | Х     | 10 - 120 %              |
| 103           | VBR                  | •     | Х     | 10 - 120 %              |
| 113           | I Neutral            | •     | х     | 10 - 120 %              |

Note: Parameters 1,2,3 are L-N Voltage for 3P 4W & L-L Voltage for 3P 3W

# 13. Relay output (Optional):

SIRAX BM1400 is provided with either 1 or 2 relay for pulse output as well as for limit switch

## 13.1 Pulse Output:

Pulse output is the potential free, very fast acting relay contact which can be used to drive an external mechanical counter for energy measurement.

SIRAX BM1400 pulse output can be configured to any of the following parameter through setup parameter screen.

1) Active Energy (Import)

- 2) Active Energy (Export)
- 3) Reactive Energy (Import)
- 4) Reactive Energy (Export)
- 5) Apparent Energy
- 6) Ampere hour

#### TABLE 3: Energy Pulse Rate Divisor 1. For Energy Output in Wh

|                     | Pulse rate          |                |  |  |  |
|---------------------|---------------------|----------------|--|--|--|
| Divisor             | Pulse               | System Power * |  |  |  |
| 1                   | 1per Wh             | Up to 3600W    |  |  |  |
|                     | 1per kWh            | Up to 3600kW   |  |  |  |
|                     | 1per Mwh            | Above 3600kW   |  |  |  |
| 10                  | 1per 10Wh           | Up to 3600W    |  |  |  |
|                     | 1per 10kWh          | Up to 3600kW   |  |  |  |
|                     | 1per 10MWh          | Above 3600kW   |  |  |  |
| 100                 | 1per 100Wh          | Up to 3600W    |  |  |  |
|                     | 1per 100kWh         | Up to 3600kW   |  |  |  |
|                     | 1per 100MWh         | Above 3600kW   |  |  |  |
| 1000                | 1 per 1000Wh        | Up to 3600W    |  |  |  |
|                     | 1 per 1000kWh       | Up to 3600kW   |  |  |  |
|                     | 1per 1000MWh        | Above 3600kW   |  |  |  |
| Pulse Duration 60 m | s, 100 ms or 200 ms |                |  |  |  |

## 2. For Energy Output in Kwh

|         | Pulse rate                  |  |  |  |  |
|---------|-----------------------------|--|--|--|--|
| Divisor | Pulse System Power *        |  |  |  |  |
| 1       | 1per kWhr Up to 3600kW      |  |  |  |  |
|         | 1 per 1000kWhr Up to 3600kW |  |  |  |  |
|         | 1per 1000MWhr Above 3600kW  |  |  |  |  |

## 3. For Energy Output in Mwh

|         | Pulse rate                  |  |  |  |  |
|---------|-----------------------------|--|--|--|--|
| Divisor | Pulse System Power *        |  |  |  |  |
| 1       | 1 per Mwhr Up to 3600W      |  |  |  |  |
|         | 1 per 1000Mwhr Up to 3600W  |  |  |  |  |
|         | 1 per 1000Gwhr Above 3600kW |  |  |  |  |

Above options are also applicable for Apparent and Reactive Energy.

\* System power = 3 x CT(Primary) x PT(Primary)<sub>L-N</sub> for 3 Phase 4 Wire System power = Root3 x CT(Primary) x PT(Primary)<sub>L-L</sub> for 3 Phase 3 Wire

#### **Ampere Hour:**

Divisor 1(Default) CT secondary = 1A Max pulse rate 3600 pulses per Ah \*\* CT secondary = 5A Max pulse rate 720 pulses per Ah \*\* Divisors 10 CT secondary = 1A Max pulse rate 3600 pulses per 10Ah \*\* CT secondary = 5A Max pulse rate 720 pulses per 10Ah \*\* Divisors 100 CT secondary = 1A Max pulse rate 3600 pulses per 10Ah \*\* CT secondary = 5A Max pulse rate 720 pulses per 10Ah \*\* Divisors 100 CT secondary = 5A Max pulse rate 720 pulses per 10Ah \*\* Divisors 1000 CT secondary = 1A Max pulse rate 3600 pulses per 100Ah \*\* Divisors 1000 CT secondary = 1A Max pulse rate 3600 pulses per 100Ah \*\* Pulse duration 60 ms, 100 ms or 200 ms

\*\*No. of Pulses per Ampere hour = Maximum Pulses / CT Ratio Where, CT Ratio = (CT primary/ CT Secondary)

## **13.2 Limit Switch**

Limit switch can be used to monitor the measured parameter (Ref.Table:2) in relation with to a set limit. The limit switch can be configured in one of the four mode given below:

1) Hi alarm & Relay Energized Relay. 2) Hi alarm & De-Ene

3) Lo alarm & Energized Relay.

2) Hi alarm & De-Energized Relay.4) Lo alarm & De-Energized Relay.

Limit switch has user selectable Trip point, Hysteresis, Energizing Delay & De-Energizing delay.

## Hi Alarm:

If Hi-Alarm Energized or Hi Alarm De-Energized option is selected then relay will get energized or De-energized, if selected parameter is greater than or equal to trip point.

## Low Alarm:

If Lo-Alarm Energized or Lo Alarm De-Energized option is selected then relay will get energized or De-energized, if selected parameter is less than or equal to trip point.

## Trip point:

Trip point can be set in the range of 10% to 120 % of nominal value for Hi-Alarm & 10% to 100 % of nominal value for Lo-Alarm.

## Hysteresis:

Hysteresis can be set in the range of 0.5% to 50% of set trip point. If Hi-alarm Energized or Hi-alarm De-energized is selected then relay will get De-energized or Energized respectively, if set parameter value is less than Hysteresis Similarly if Lo-alarm Energized or Lo-alarm De-Energized.

## **Energizing Delay:**

The energizing delay can be set in the range from1 to 10 sec.

## **De-Energizing Delay:**

The De-energizing delay can be set in the range from1 to 10 sec.

Note: In case of Io alarm if trip point is set at 100% then maximum 20%

Hysterisis can be set.

Example of different configuration. Parameter No: 4 (Current 1) Trip Point = 50% Hysteresis = 50% of trip point Energising Delay: 2s De-energising Delay: 2s

#### 1) Hi alarm & Energised relay

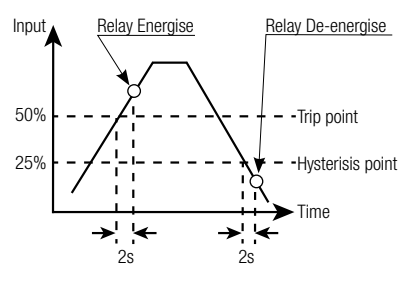

#### 3) Lo alarm & Energised relay

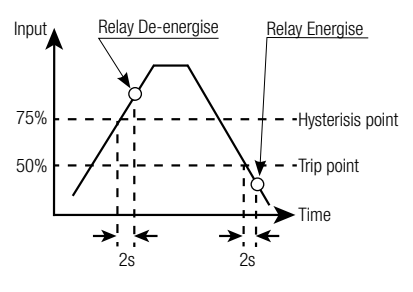

#### 2) Hi alarm & De-energised relay

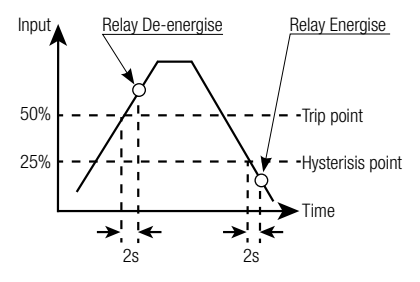

#### 4) Lo alarm & De-energised relay

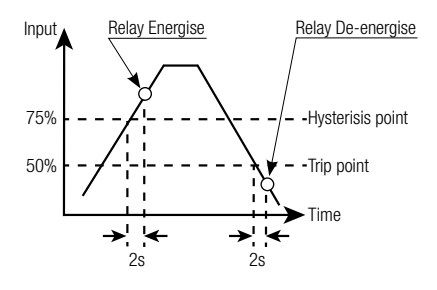

## 14. Service, maintenance and disposal

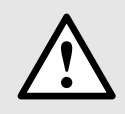

For devices that have not been opened in the factory, no warranty or guarantee can be assumed.

## 14.1 Repair work and modifications

Repair work and modifications shall exclusively be carried out by the manufacturer. Do not open the housing of the device. In case of any tampering with the device, the guaranty claim shall lapse. We reserve the right of changing the product to improve it.

## 14.2 Calibration and new adjustment

Each device is adjusted and checked before delivery. The condition as supplied to the customer is measured and stored in electronic form.

The uncertainty of measurement devices may be altered during normal operation if, for example, the specified ambient conditions are not met.

## 14.3 Cleaning

The display and the operating keys should be cleaned in regular intervals. Use a dry or slightly moist cloth for this.

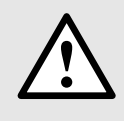

**Damage due to detergents** Detergents may not only affect the clearness of the display but also can damage the device. Therefore, do not use detergents.

## 14.4 Disposal

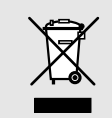

The disposal of devices and components may only be realised in accordance with good professional practice observing the country-specific regulations. Incorrect disposal can cause environmental risks.

## 14.5 Return

All devices delivered to Camille Bauer Metrawatt AG shall be free of any hazardous contaminants (acids, lyes, solutions, etc.). Use original packaging or suitable transport packaging to return the device.

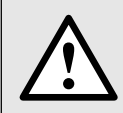

#### Damage by returning

Damages caused by improper returning, no warranties or guarantees can be given.

# 15. Technical data

## System

3 Phase 3 Wire / 4 Wire programmable at site

## Inputs

Nominal input voltage (Three wire and Four wire) Max continuous input voltage Max short duration input voltage Nominal input voltage burden Nominal input current Max continuous input current Nominal input current burden Max short duration current input System CT primary values

## Auxiliary

Standard nominal Auxillary supply voltages & Frequency a.c. supply voltage tolerance a.c. supply frequency range a.c. supply burden d.c. supply burden

## **Operating Measuring Ranges**

Voltage Current Frequency Power Factor

## Accuracy

| Voltage                   |
|---------------------------|
| Current                   |
| Frequency                 |
| Active Power              |
| Re-Active Power           |
| Apparent Power            |
| Active Energy             |
| Re-Active Energy          |
| Apparant Energy           |
| Power Factor              |
| Angle                     |
| Analog Output             |
| Total Harmonic Distortion |
| Neutral Current           |

## **Reference conditions for Accuracy:**

Reference temperature Input frequency Input waveform

## 57.7 V to 277V (100V to 480 V)

120% of Rated Value
2 x Rated Value (1s application repeated 10 times at 10s intervals)
0.2VA approx. per phase
1A / 5A AC rms programmable at site
120% of Rated Value
0.6VA approx. per phase
20 x Rated Value (1s application repeated 5 times at 5 min. intervals)
Std. Values from 1 to 9999A (1 or 5 Amp secondaries)

110V AC/50 Hz, 230V AC/50 Hz, 380V AC/50 Hz,100 - 250V AC- DC (45-66Hz), 12 - 48V DC +20 % / -15 % of Rated Value 45 to 66 Hz 4.5VA 3W

5 .. 120 % of Rated Value 5 .. 120 % of Rated Value 40 .. 70 Hz 0.5 Lag ... 1 ... 0.8 Lead

+ 0.5 % of range
+ 0.5 % of range
0.15% of mid frequency
+ 0.5 % of range
+ 0.5 % of range
+ 0.5 % of range
+ 0.5 % of range
+ 0.5 % of range
+ 1 % of Unity
+ 1 % of Output end value
+ 1 %
+ 4 % of range

23 C + 2 C 50 or 60Hz + 2% Sinusoidal (distortion factor 0.005)

Rated Value + 1 % Auxiliary supply voltage Auxiliary supply frequency Rated Value + 1 % Voltage Range 50... 100% of Nominal Value. 60... 100% of Nominal Value for THD. 10... 100% of Nominal Value. Current Range 20... 100% of Nominal Value for THD. Power  $\cos\emptyset / \sin\emptyset = 1$ For Active / Reactive Power & Energy 10... 100% of Nominal Current & 50... 100% of Nominal Voltage. Power Factor / Phase Angle 40... 100% of Nominal Current & 50... 100% of Nominal Voltage. Nominal range of use of influence quantities for measurands Voltage 50 .. 120 % of Rated Value Current 10 .. 120 % of Rated Value Rated Input frequency Value + 10 % Temperature 0 to 50° C Auxiliary supply voltage Rated Value + 10 % Auxiliary supply frequency Rated Value + 10 % **Temperature Coefficient** 0.025% / °C for Voltage (50..120% of Rated Value) (For Rated value range of use 0...50° C) 0.05% / °C for Current (10..120% of Rated Value ) Error change due to variation of an influence quantity 2 \* Error allowed for the reference condition applied in the test. Display LED 3 line 4 digits . Digit height 11mm Update Approx. 1 seconds Controls User Interface Two push buttons Standards IEC 61326-1: 2005 **EMC** Emmision 10V/m min (IEC 61000-4-3) **EMC** Immunity IEC 61010-1: 2001 Safety 2 Protection class 2 Pollution degree Installation category CATIII IP 54 (front), IP 20 (housing/terminals) acc. to IEC 60529 Enclosure (IP for water & dust) Isolation Dielectric voltage withstand test between circuits and accessible 2.2 kV RMS 50 Hz for 1 minute between all electrical circuits surfaces **Environmental** Operating temperature -10 to 55 ° C Storage temperature -20 to +65 °C Relative humidity 0..90 % RH Warm up time 3 minute (minimum) Shock 15g in 3 planes Vibration 10 .. 55 Hz, 0.15mm amplitude

#### Enclosure

Style Material Terminals Depth Weight

## Pulse output Option (1 Relay)

Relay Switching Voltage & Current Default Pulse rate Divisor

Pulse rate Divisors 10 100

1000

Pulse Duration ModBus (RS 485) Option:

## Note: Above conditions are also applicable for Reactive & Apparent Energy .

| ModBus ( RS 485 ) Option: | ModBus (RS 485)               |
|---------------------------|-------------------------------|
| Protocol                  | 19200 , 9600 , 4800 or 2400   |
| Baud Rate                 | (Programmable)                |
| Parity                    | Odd or Even, with 1 stop bit, |
|                           | Or None with 1 or 2 stop bits |
| Analog Output Option:     |                               |

Linear

4 ... 20mA dc into 0 - 500 ohm Uni-directional, internally powered.

96mm x 96mm DIN Quadratic

PC 10% unfilled

0.620 kg Approx.

1NO + 1NC

240VDC, 5Amp.

1 per Wh (up to 3600W),

1 per kWh (up to 3600kW), 1 per MWh (above 3600 kW) Programmable on site

1 per 10Wh (up to 3600W),

1 per 10kWh (up to 3600kW), 1 per 10MWh (above 3600 kW) 1 per 100Wh (up to 3600W),

1 per 100kWh (up to 3600kW), 1 per 100MWh (above 3600 kW) 1 per 1000Wh (up to 3600W),

1 per 1000kWh (up to 3600kW), 1 per 1000MWh (above 3600 kW)

60ms, 100ms or 200ms

< 80 mm

Screw-type terminals

# 15.1 Dimensional drawings

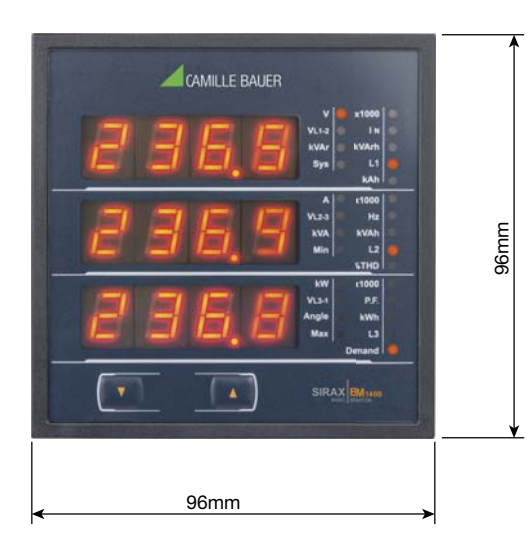

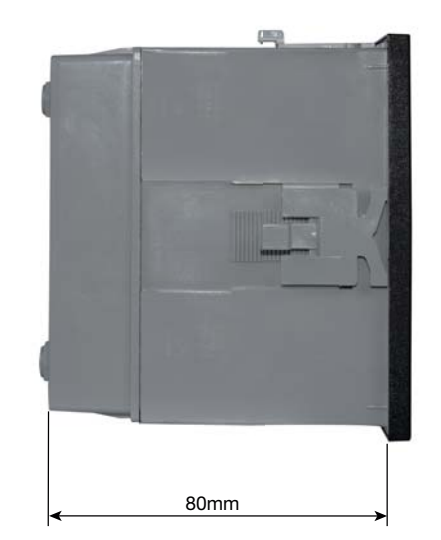

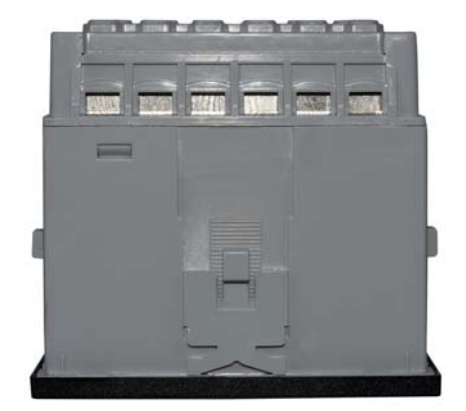

# 16. Interface Definition Modbus (RS485)

THE MULTIFUNCTION ENERGY METER supports MODBUS (RS485) RTU protocol ( 2-wire ).

Connection should be made using twisted pair shielded cable. All "A" and "B" connections are daisy chained together. The screens should also be connected to the "Gnd" terminal. To avoid the possibility of loop currents, an Earth connection should be made at one point on the network. Loop (ring) topology does not require any termination load. Line topology may or may not require terminating loads depending on the type and length of cable used. The impedance of the termination load should match the impedance of the cable and be at bothends of the line. The cable should be terminated at each end with a 120 ohm (1/4 Watt min.) resistor.

RS 485 network supports maximum length of 1.2km. Including the Master, a maximum of 32 instruments can be connected in RS485 network. The permissible address range for the Meter is between 1 and 247 for 32 instruments. Broadcast Mode (address 0) is not allowed.

The maximum latency time of an Meter is 200ms i.e. this is the amount of time that can pass before the first response character is output.

After sending any query through software (of the Master), it must allow 200ms of time to elapse before assuming that the Meter is not going to respond. If slave does not respond within 200 ms, Master can ignore the previous query and can issue fresh query to the slave.

The each byte in RTU mode has following format:

|                      | 8-bit binary, hexadecimal 0-9, A-F<br>2 hexadecimal characters contained in each 8-bit field of the message                                                                                |
|----------------------|----------------------------------------------------------------------------------------------------|
| Format of Data Bytes | 4 bytes (32 bits) per parameter.<br>Floating point format ( to IEEE 754)<br>Most significant byte first (Alternative least significant byte first)                                         |
| Error Checking Bytes | 2 byte Cyclical Redundancy Check (CRC)                                                                                                    |
| Byte format          | <ol> <li>1 start bit,</li> <li>8 data bits, least significant bit sent first</li> <li>1 bit for even/odd parity</li> <li>1 stop bit if parity is used; 1 or 2 bits if no parity</li> </ol> |

Communication Baud Rate is user selectable from the front panel between 2400, 4800, 9600, 19200 bps.

## **Function code:**

| 03 | Read Holding Registers     | Read content of read /write location (4X)        |
|----|----------------------------|--------------------------------------------------|
| 04 | Read input Registers       | Read content of read only location (3X)          |
| 16 | Presets Multiple Registers | Set the content of read / write locations ( 4X ) |

**Exception Cases:** An exception code will be generated when Meter receives ModBus query with valid parity and error check but which contains some other error (e.g. Attempt to set floating point variable to an invalid value). The response generated will be "Function code" ORed with HEX (80H). The exception codes are listed below.

| 01 | Illegal function     | The function code is not supported by Meter                                                        |
|----|----------------------|----------------------------------------------------------------------------------------------------|
| 02 | Illegal Data Address | Attempt to access an invalid address or an attempt to read or write part of a floating point value |
| 03 | Illegal DataValue    | Attempt to set a floating point variable to an invalid value                                       |

## 16.1 Accessing 3 X register for reading measured values

Two consecutive 16 bit registers represent one parameter. Refer **TABLE 1: 3 X register addresses** (Parameters measured by the instruments). Each parameter is held in the 3X registers. Modbus Code 04 is used to access all parameters.

#### Example:

To read parameter, Volts 3: Start address = 04 (Hex) Number of registers = 02

#### Note: Number of registers = Number of parameters x 2

Each Query for reading the data must be restricted to 20 parameters or less. Exceeding the 20 parameter limit will cause a ModBus exception code to be returned.

#### Query:

| 01 (Hex) | 04 (Hex) | 00 (Hex)     | 04 (Hex)     | 00 (Hex)     | 02 (Hex)      | 30 (Hex) | 0A (Hex) |
|----------|----------|--------------|--------------|--------------|---------------|----------|----------|
| Device   | Function | Start Adress | Start Adress | Number of    | Number of     | CRC      | CRC      |
| Address  | Code     | High         | Low          | Registers Hi | Registers Low | Low      | High     |

Start Address High: Most significant 8 bits of starting address of the parameter requested.

Start Address low: Least significant 8 bits of starting address of the parameter requested.

Number of register Hi: Most significant 8 bits of Number of registers requested.

Number of register Lo: Least significant 8 bits of Number of registers requested.

## (Note: Two consecutive 16 bit register represent one parameter.)

## Response: Volt3 (219.25V)

| 01 (Hex) | 04 (Hex) | 04 (Hex)   | 43 (Hex)       | 5B (Hex)       | 41 (Hex)       | 21 (Hex)       | 6F (Hex) | 9B (HEX) |
|----------|----------|------------|----------------|----------------|----------------|----------------|----------|----------|
| Device   | Function | Byte Count | Data Register1 | Data Register1 | Data Register2 | Data Register2 | CRC      | CRC      |
| Address  | Code     |            | High Byte      | Low Byte       | High Byte      | Low Byte       | Low      | High     |

Byte Count: Total number of data bytes received.

Data register 1 High Byte: Most significant 8 bits of Data register 1 of the parameter requested. Data register 1 Low Byte: Least significant 8 bits of Data register 1 of the parameter requested. Data register 2 High Byte: Most significant 8 bits of Data register 2 of the parameter requested. Data register 2 Low Byte: Least significant 8 bits of Data register 2 of the parameter requested. **(Note: Two consecutive 16 bit register represent one parameter.)** 

# TABLE 1: 3 X register addresses (measured parameters)

| Adress     | Doromotor No  | Deremeter     | Modbus Start | Adress Hex | 20.414/ |       |
|------------|---------------|---------------|--------------|------------|---------|-------|
| (Register) | Falameter NO. | Faidilielei   | High Byte    | Low Byte   |         | 5F 3W |
| 30001      | 1             | Volts 1       | 00           | 0          | •       | •     |
| 30003      | 2             | Volts 2       | 00           | 2          | •       | •     |
| 30005      | 3             | Volts 3       | 00           | 4          | •       | •     |
| 30007      | 4             | Current 1     | 00           | 6          | •       | •     |
| 30009      | 5             | Current 2     | 00           | 8          | •       | •     |
| 30011      | 6             | Current 3     | 00           | А          | •       | •     |
| 30013      | 7             | W1            | 00           | С          | •       | Х     |
| 30015      | 8             | W2            | 00           | E          | •       | Х     |
| 30017      | 9             | W3            | 00           | 10         | •       | Х     |
| 30019      | 10            | VA 1          | 00           | 12         | •       | Х     |
| 30021      | 11            | VA 2          | 00           | 14         | •       | Х     |
| 30023      | 12            | VA 3          | 00           | 16         | •       | Х     |
| 30025      | 13            | VAR 1         | 00           | 18         | •       | Х     |
| 30027      | 14            | VAR 2         | 00           | 1A         | •       | Х     |
| 30029      | 15            | VAR 3         | 00           | 1C         | •       | Х     |
| 30031      | 16            | PF 1          | 00           | 1E         | •       | Х     |
| 30033      | 17            | PF 2          | 00           | 20         | •       | Х     |
| 30035      | 18            | PF 3          | 00           | 22         | •       | Х     |
| 30037      | 19            | Phase Angle 1 | 00           | 24         | •       | Х     |
| 30039      | 20            | Phase Angle 2 | 00           | 26         | •       | Х     |
| 30041      | 21            | Phase Angle 3 | 00           | 28         | •       | Х     |
| 30043      | 22            | Volts Ave     | 00           | 2A         | •       | •     |
| 30045      | 23            | Volts Sum     | 00           | 20         | •       | •     |
| 30047      | 24            | Current Ave   | 00           | 2E         | •       | •     |
| 30049      | 25            | Current Sum   | 00           | 30         | •       | •     |
| 30051      | 26            | Watt Ave      | 00           | 32         | •       | •     |

## TABLE 1: Continued...

| Adress     | Deremeter No. | motor No. Deremotor        | Modbus Start Adress Hex |          |       |       |
|------------|---------------|----------------------------|-------------------------|----------|-------|-------|
| (Register) | Parameter No. | Parameter                  | High Byte               | Low Byte | 3P 4W | 3P 3W |
| 30053      | 27            | Watt Sum                   | 00                      | 34       | •     | •     |
| 30055      | 28            | VA Av g                    | 00                      | 36       | •     | •     |
| 30057      | 29            | VA Sum                     | 00                      | 38       | •     | •     |
| 30059      | 30            | VAR Av g                   | 00                      | ЗA       | •     | •     |
| 30061      | 31            | VAR Sum                    | 00                      | 3C       | •     | •     |
| 30063      | 32            | PF Av g                    | 00                      | 3E       | •     | •     |
| 30065      | 33            | PF Sum                     | 00                      | 40       | •     | х     |
| 30067      | 34            | Phase Angle Av g           | 00                      | 42       | •     | •     |
| 30069      | 35            | Phase Angle Sum            | 00                      | 44       | •     | х     |
| 30071      | 36            | Freq                       | 00                      | 46       | •     | •     |
| 30073      | 37            | Wh Import / Utility        | 00                      | 48       | •     | •     |
| 30075      | 38            | Wh Export / Gen            | 00                      | 4A       | •     | •     |
| 30077      | 39            | Capacitive / Utility VARh  | 00                      | 4C       | •     | •     |
| 30079      | 40            | Inductive / Gen VARh       | 00                      | 4E       | •     | •     |
| 30081      | 41            | VAh / Vah Utility          | 00                      | 50       | •     | •     |
| 30083      | 42            | Ah                         | 00                      | 52       | •     | •     |
| 30085      | 43            | W Demand (Import)          | 00                      | 54       | •     | •     |
| 30087      | 44            | W Max Demand (Import)      | 00                      | 56       | •     | •     |
| 30089      | 45            | W D e m and (Export)       | 00                      | 58       | •     | •     |
| 30091      | 46            | W Max Demand (Export)      | 00                      | 5A       | •     | •     |
| 30093      | 47            | _                          | _                       | _        | _     | -     |
| 30095      | 48            | _                          | _                       | _        | _     | _     |
| 30097      | 49            | _                          | _                       | _        | _     | _     |
| 30099      | 50            | _                          | _                       | _        | _     | _     |
| 30101      | 51            | VA De mand (Utility / Gen) | 00                      | 64       | •     | •     |
| 30103      | 52            | V A Max Demand (Utility)   | 00                      | 66       | •     | •     |
| 30105      | 53            | A Dema nd (Utility / Gen)  | 00                      | 68       | •     | •     |
| 30107      | 54            | A Max Demand (Utility)     | 00                      | 6A       | •     | •     |
| 30133      | 67            | System Max Voltage         | 00                      | 84       | •     | •     |
| 30135      | 68            | System Min Voltage         | 00                      | 86       | •     | •     |
| 30141      | 71            | System Max Currrent        | 00                      | 8C       | •     | •     |
| 30143      | 72            | System Min Current         | 00                      | 8E       | •     | •     |
| 30201      | 101           | VL 1 - 2 (Calculated)      | 00                      | C8       | •     | х     |
| 30203      | 102           | VL 2 - 3 (Calculated)      | 00                      | CA       | •     | Х     |
| 30205      | 103           | VL 3-1 (Calculated)        | 00                      | CC       | •     | х     |
| 30207      | 104           | V1 THD (%)                 | 00                      | CE       | •     | •     |
| 30209      | 105           | V2 THD (%)                 | 00                      | DO       | •     | •     |
| 30211      | 106           | V3 THD (%)                 | 00                      | D2       | •     | •     |
| 30213      | 107           | I1 THD (%)                 | 00                      | D4       | •     | •     |
| 30215      | 108           | I2 THD (%)                 | 00                      | D6       | •     | •     |
| 30217      | 109           | I3 THD (%)                 | 00                      | D8       | •     | •     |
| 30219      | 110           | System Voltage THD (%)     | 00                      | DA       | •     | •     |
| 30221      | 111           | System Current THD (%)     | 00                      | DC       | •     | •     |
| 30225      | 113           | I Neutral                  | 00                      | EO       | •     | Х     |
| 30227      | 114           | Run Hou                    | 00                      | E2       | •     | •     |
| 30229      | 115           | On Hour                    | 00                      | E4       | •     | •     |
| 30231      | 116           | No. of Interruptions       | 00                      | E6       | •     | •     |

Note: Parameters 1,2,3 are L-N Voltage for 3P 4W & L-L Voltage for 3P 3W.

## 16.2 Accessing 4 X register for reading & Writing Settings

Each setting is held in the 4X registers. ModBus code 03 is used to read the current setting & code 16 is used to write/change the setting. Refer **TABLE 2** for 4X Register addresses.

## **Example: Reading System type**

System type: Start address = 0A (Hex) Number of registers = 02

## Note : Number of registers = Number of parameters x 2

#### Query:

| 01 (Hex) | 03 (Hex) | 00 (Hex)      | 0A (Hex)      | 00 (Hex)     | 02 (Hex)      | E4 (Hex) | 09 (Hex) |
|----------|----------|---------------|---------------|--------------|---------------|----------|----------|
| Device   | Function | Start Address | Start Address | Number of    | Number of     | CRC      | CRC      |
| Address  | Code     | High          | Low           | Registers Hi | Registers Low | Low      | High     |

Start Address High: Most significant 8 bits of starting address of the parameter requested. Start Address low: Least significant 8 bits of starting address of the parameter requested.

Number of register Hi: Most significant 8 bits of Number of registers requested.

Number of register Lo: Least significant 8 bits of Number of registers requested.

## (Note: Two consecutive 16 bit register represent one parameter.)

## Response: System Type (3phase 4 wire = 3)

| 01 (Hex) | 03 (Hex) | 04 (Hex) | 40 (Hex)       | 40 (Hex)       | 00 (Hex)       | 00 (Hex)       | EE (Hex) | 27 (Hex) |
|----------|----------|----------|----------------|----------------|----------------|----------------|----------|----------|
| Device   | Function | Byte     | Data Register1 | Data Register1 | Data Register2 | Data Register2 | CRC      | CRC      |
| Address  | Code     | Count    | High Byte      | Low Byte       | High Byte      | Low Byte       | Low      | High     |

Byte Count : Total number of data bytes received.

Data register 1 High Byte: Most significant 8 bits of Data register 1 of the parameter requested. Data register 1 Low Byte: Least significant 8 bits of Data register 1 of the parameter requested. Data register 2 High Byte: Most significant 8 bits of Data register 2 of the parameter requested. Data register 2 Low Byte: Least significant 8 bits of Data register 2 of the parameter requested. (Note: Two consecutive 16 bit register represent one parameter.)

## Example: Writing System type

System type : Start address = 0A (Hex) Number of registers = 02

## Query: ( Change System type to 3phase 3wire = 2 )

| 01 (Hex) | 10 (Hex) | 00 (Hex) | 0A (Hex) | 00 (Hex)  | 02 (Hex)  | 04 (Hex) | 40 (Hex)  | 00 (Hex)  | 00 (Hex)  | 00 (Hex)  | 66 (Hex) | 10 (Hex) |
|----------|----------|----------|----------|-----------|-----------|----------|-----------|-----------|-----------|-----------|----------|----------|
| Device   | Function | Start    | Start    | Number    | Number    | Byte     | Data      | Data      | Data      | Data      | CRC      | CRC      |
| Address  | Code     | Address  | Address  | of        | of        | Count    | Register1 | Register1 | Register2 | Register2 | Low      | High     |
|          |          | High     | Low      | Registers | Registers |          | High Byte | Low Byte  | High Byte | Low Byte  |          |          |
|          |          |          |          | Hi        | Low       |          |           |           |           |           |          |          |

Byte Count: Total number of data bytes received.

Data register 1 High Byte: Most significant 8 bits of Data register 1 of the parameter requested. Data register 1 Low Byte: Least significant 8 bits of Data register 1 of the parameter requested. Data register 2 High Byte: Most significant 8 bits of Data register 2 of the parameter requested. Data register 2 Low Byte: Least significant 8 bits of Data register 2 of the parameter requested.

## (Note: Two consecutive 16 bit register represent one parameter.)

#### **Response:**

| 01 (Hex) | 10 (Hex) | 00 (Hex)      | 0A (Hex)      | 00 (Hex)     | 02 (Hex)      | 61 (Hex) | CA (Hex) |
|----------|----------|---------------|---------------|--------------|---------------|----------|----------|
| Device   | Function | Start Address | Start Address | Number of    | Number of     | CRC      | CRC      |
| Address  | Code     | High          | Low           | Registers Hi | Registers Low | Low      | High     |

Start Address High: Most significant 8 bits of starting address of the parameter requested.

Start Address low: Least significant 8 bits of starting address of the parameter requested.

Number of register Hi: Most significant 8 bits of Number of registers requested.

Number of register Lo: Least significant 8 bits of Number of registers requested.

#### (Note: Two consecutive 16 bit register represent one parameter.)

## **TABLE 2: 4 X register addresses**

| Adress     | Parameter | Daramatar                          | Dood ( Write | Modbus Start Adress Hex |          |  |
|------------|-----------|------------------------------------|--------------|-------------------------|----------|--|
| (Register) | No.       |                                    | Read / Write | High Byte               | Low Byte |  |
| 40001      | 1         | Demand Time                        | R/Wp         | 00                      | 00       |  |
| 40003      | 2         | Demand Integration Time            | R/Wp         | 00                      | 02       |  |
| 40005      | 3         | -                                  | _            | _                       | _        |  |
| 40007      | 4         | System Voltage                     | R            | 00                      | 06       |  |
| 40009      | 5         | System Current                     | R            | 00                      | 08       |  |
| 40011      | 6         | System Type*                       | R/Wp         | 00                      | 0A       |  |
| 40013      | 7         | Pulse Width                        | R/Wp         | 00                      | 00       |  |
| 40015      | 8         | Reset Parameters                   | Wp           | 00                      | 0E       |  |
| 40017      | 9         | Number of Poles                    | R/Wp         | 00                      | 10       |  |
| 40019      | 10        | RS485 Set-up Code                  | R/Wp         | 00                      | 12       |  |
| 40021      | 11        | Node Address                       | R/Wp         | 00                      | 14       |  |
| 40023      | 12        | Pulse Divisor                      | R/Wp         | 00                      | 16       |  |
| 40025      | 13        | Min Reset                          | WP           | 00                      | 18       |  |
| 40027      | 14        | Max Reset                          | WP           | 00                      | 1A       |  |
| 40029      | 15        | Analog Out 1- Para Sel             | R/Wp         | 00                      | 1C       |  |
| 40031      | 16        | Analog Out 2- Para Sel             | R/Wp         | 00                      | 1E       |  |
| 40033      | 17        | PT Primary                         | R/Wp         | 00                      | 20       |  |
| 40035      | 18        | CT Primary                         | R/Wp         | 00                      | 22       |  |
| 40037      | 19        | System Power                       | R            | 00                      | 24       |  |
| 40039      | 20        | Energy Digit Reset Count           | R/Wp         | 00                      | 26       |  |
| 40041      | 21        | Register Order / Word Order        | R/Wp         | 00                      | 28       |  |
| 40043      | 22        | CT Secondary                       | R/Wp         | 00                      | 2A       |  |
| 40045      | 23        | PT Secondary                       | R/Wp         | 00                      | 2C       |  |
| 40047      | 24        | Relay 1 output select              | R/Wp         | 00                      | 2E       |  |
| 40049      | 25        | Pulse 1 / Limit 1 Parameter select | R/Wp         | 00                      | 30       |  |
| 40051      | 26        | Limit 1 Trip point                 | R/Wp         | 00                      | 32       |  |
| 40053      | 27        | Limit 1 Hysteresis                 | R/Wp         | 00                      | 34       |  |
| 40055      | 28        | Limit 1 Delay (On)                 | R/Wp         | 00                      | 36       |  |
| 40057      | 29        | Limit 1 Delay (Off)                | R/Wp         | 00                      | 38       |  |
| 40071      | 36        | Password                           | R/W          | 00                      | 46       |  |
| 40073      | 37        | Limit 1 Configuration select       | R/Wp         | 00                      | 48       |  |
| 40077      | 39        | Auto scroll                        | R/Wp         | 00                      | 4C       |  |
| 40079      | 40        | 30mA Noise Current Elimination     | R/Wp         | 00                      | 4E       |  |

Write protected Wp:

R:

Read only R/Wp: Read & Write protected

## Explanation for 4X register:

| Adress | Parameter                  | Description                                                                                                    |
|--------|----------------------------|----------------------------------------------------------------------------------------------------|
| 40001  | Demand Reset               | Demand Reset is used to reset the Demand parameter. A value of zero must be Written to this register to reset the Demand period. Writing any other value will return an error.                                                                               |
| 40003  | Demand Period              | Demand period represents demand time in minutes. The applicable values are 8,15,20 or 30. Writing any other value will return an error.                                                                                                    |
| 40005  | Energy display on<br>Modus | This address is used to set energy display on modbus in Wh,KWh & MWh.Write one of the following<br>value to this address.1 = Energy in Wh.2 = Energy in KWh.3 = Energy in MWh.                                                                               |
| 40007  | System Voltage             | This address is read only and displays System Voltage                                                                                                    |
| 40009  | System Current             | This address is read only and displays System Current                                                                                                    |
| 40011  | System Type                | This address is used to set the System type.<br>Write one of the following value to this address.<br>2: 3 Phase 3 Wire<br>3: 3 Phase 4 Wire.<br>Writing any other value will return error.                                                                   |
| 40013  | Pulse Width<br>of Relay    | This address is used to set pulse width of the Pulse output.<br>Write one of the following values to this address:<br>60: 60 ms<br>100: 100 ms<br>200: 200 ms<br>Writing any other value will return error.                                                  |
| 40015  | Reset Energy Counter       | This address is used to reset the Energy Counter. Write zero value to this register to reset the energy counter. Writing any other value will return an error.                                                                                               |
| 40017  | Number of Poles            | This address is used to set the no. of poles of generator of which RPM is to be measured. The value must be between 2 to 40.<br>Writing any other value will return an error.                                                                                |
| 40019  | Rs485 Set-up Code          | This address is used to set the baud rate, Parity, Number of stop bits. Refer to TABLE 3 for details.                                                                                                    |
| 40021  | Node Address               | This register address is used to set Device address between 1 to 247.                                                                                                    |
| 40023  | Pulse Divisor              | This address is used to set pulse divisor of the Pulse output.<br>Write one of the following values to this address for Wh:<br>1 : Divisor 1<br>10 : Divisor 10<br>100 : Divisor 100<br>1000 : Divisor 1000<br>Writing any other value will return an error. |
| 40025  | Min - Reset                | This address is used to reset the Min parameters value. Write Zero value to this register to reset the Min parameters. Writing any other value will return an error.                                                                                         |
| 40027  | Max - Reset                | This address is used to reset the Max parameters value. Write Zero value to this register to reset the Max parameters. Writing any other value will return an error.                                                                                         |
| 40029  | Analog Out 1-<br>Para Set  | This address is used to set the parameter for Analog Output 1. Write one of the parameter no. As per the options given in Table 2 for Analog & Limit Output Parameters.<br>Writing any other value will return an error.                                     |
| 40031  | Analog Out 2-<br>Para Set  | This address is used to set the parameter for Analog Output 2. Write one of the parameter no. As per the options given in Table 2 for Analog & Limit Output Parameters.<br>Writing any other value will return an error.                                     |
| 40033  | PT Primary                 | This address allows the user to set PT Primary value (in terms of VL-L).<br>The settable range is 100 VL-L to 1200 kVL-L for all system types & also depends on the per phase<br>1000 MVA Restriction of power combined with CT primary.                     |
| 40035  | CT Pimary                  | This address allows the user to set CT Primary value.<br>The settable range is 1 to 9999. It also depends on the per phase 1000 MVA Restriction of power combined with PT primary.                                                                           |
| 40037  | Sys Power                  | System Power (Read Only) is the Nominal system power based on the values of Nominal system volts and Nominal system current.                                                                                                    |

## Continue Explanation for 4X register:

| Adress | Parameter                                | Description                                                                                                    |
|--------|------------------------------------------|----------------------------------------------------------------------------------------------------|
| 40039  | Energy digit Reset<br>Count              | This address is used to setting maximum energy count after which energy will rollback to zero depends upon setting of Wh, KWh & MWh. If Energy display on modbus in Wh count will be set in between 7 to 14 or in KWh set in between 7 to 12 & in MWh set in between 7 to 9.                                                                                                    |
| 40041  | Word Order                               | Word Order controls the order in which Multifunction Meter receives or sends floating - point num-<br>bers:- normal or reversed register order . In normal mode, the two registers that make up a floating<br>point numbers are sent most significant bytes first. In reversed register mode, the two regis-ters that<br>make up a floating point numbers are sent least significant bytes first. To set the mode, write the<br>value '2141.0' into this register the instrument will detect the order used to send this value and set<br>that order for all ModBus transaction involving floating point numbers.                                                                                                    |
| 40043  | CT secondary                             | This address is used to read and write the CT secondary value. Write one of the following values to this address.<br>1: 1A CT secondary<br>5: 5A CT secondary<br>writing any other value will return an error.                                                                                                    |
| 40045  | PT secondary                             | This address is used to read and write the PT secondary value. Ref Table for the range of PT secondary settable values in Section 7.2.1.3                                                                                                    |
| 40047  | Relay1 output<br>select                  | This address is used to select the Relay1 operation as pulse or Limit.<br>Write one of the following values to this address.<br>0: Pulse output on Relay1<br>128 (Decimal): Limit output on Relay1. Writing any other value will return an error.                                                                                                    |
| 40049  | Pulse 1 / Limit 1<br>parameter<br>select | This address is used to assign the Parameter to Relay1<br>If Limit option is selected refer TABLE 2 for parameter number & if Pulse option is selected then refer<br>TABLE 4.                                                                                                    |
| 40051  | Limit 1<br>Trip Point                    | This address is used to set the trip point in %. Any value between 10 to 100 for Lo- alarm & 10 to 120 for Hi-alarm can be written to this address.<br>Writing any other value will return an error.                                                                                                    |
| 40053  | Limit 1<br>Hysteresis                    | This address is used to set the hysteresis between 0.5 to 50.0%.<br>Writing any other value will return an error.                                                                                                    |
| 40055  | Limit 1<br>Energizing Delay              | This address is used to set the Energizing delay between 1 to 10.<br>Writing any other value will return an error.                                                                                                    |
| 40057  | Limit 1 De-energizing<br>Delay           | This address is used to set the De-Energizing delay between 1 to 10.<br>Writing any other value will return an error.                                                                                                    |
| 40071  | Password                                 | <ul> <li>This address is used to set &amp; reset the password. Valid Range of Pass-word can be set is 0000 - 9999.</li> <li>1) If password lock is present &amp; if this location is read it will return zero.</li> <li>2) If Password lock is absent &amp; if this location is read it will return One.</li> <li>3) If password lock is present &amp; to disable this lock first send valid pas word to this location then write "0000" to this location</li> <li>4) If password lock is present &amp; to modify 4X parameter first send valid password to this location so that 4X parameter will be accessible for modification.</li> <li>5) If for in any of the above case invalid password is send then meter will return exceptional error 2.</li> </ul> |
| 40073  | Limit 1 Configuration Select             | This address is used to set the Configuration for Relay 1 see TABLE 5.<br>Writing any other value will return an error.                                                                                                    |
| 40077  | Auto scroll                              | This address is used to activate or de-activate the auto scrolling.Write0: Deactivate<br>1: Activate, Writing any other value will return an error.                                                                                                    |
| 40079  | 30mA Noise<br>current<br>Elimination     | This address is used to activate or de-activate the 30 mA noise current elimination write<br>0: Deactivate<br>30 (Decimal): Activate<br>Writing any other value will return an error.                                                                                                    |

## Table 3: RS485 Set-up Code

| Baud Rate | Parity | Stop Bit | Decimal value |
|-----------|--------|----------|---------------|
| 2400      | NONE   | 01       | 0             |
| 2400      | NONE   | 02       | 1             |
| 2400      | EVEN   | 01       | 2             |
| 2400      | ODD    | 01       | 3             |
| 4800      | NONE   | 01       | 4             |
| 4800      | NONE   | 02       | 5             |
| 4800      | EVEN   | 01       | 6             |
| 4800      | ODD    | 01       | 7             |
| 9600      | NONE   | 01       | 8             |
| 9600      | NONE   | 02       | 9             |
| 9600      | EVEN   | 01       | 10            |
| 9600      | ODD    | 01       | 11            |
| 19200     | NONE   | 01       | 12            |
| 19200     | NONE   | 02       | 13            |
| 19200     | EVEN   | 01       | 14            |
| 19200     | ODD    | 01       | 15            |

**NOTE:** Codes not listed in the table above may give rise to unpredictable results including loss of communication. Exercise caution when attempting to change mode via direct Modbus writes.

## Table 4: Pulse1 & Pulse2 Configuration select

| Code | Configuration          |
|------|------------------------|
| 0    | Import Active Energy   |
| 1    | Export Active Energy   |
| 2    | Import Reactive Energy |
| 3    | Export Reactive Energy |
| 4    | Apparent Energy        |

## Table 5: Limit1 & Limit2 Configuration select

| Code | Configuration                  |
|------|--------------------------------|
| 0    | Hi- alarm & Energized relay    |
| 1    | Hi- alarm & De-energized relay |
| 2    | Lo- alarm & Energized relay    |
| 3    | Lo- alarm & De-energized relay |

## 16.3 User Assignable Modbus Register

The Multifunction Energy Meter contains 20 user assignable registers in the address range of 0x200 (30513) to 0x226 (30551) (see TABLE 6). Any of the parameter addresses (3X register addresses TABLE 1) accessible in the instrument can be mapped to these 20 user assignable registers.

Parameters (3X registers addresses) that resides in different locations may be accessed by the single request by re-mapping them to adjacent address in the user assignable registers area.

The actual address of the parameters (3X registers addresses) which are to be accessed via address 0x200 to 0x226 are specified in 4X Register 0x200 to 0x213. (see TABLE 7)

| Adress     | Assignable Register | Modbus Start Adress Hex |          |  |
|------------|---------------------|-------------------------|----------|--|
| (Register) |                     | High Byte               | Low Byte |  |
| 30513      | Assignable Reg 1    | 02                      | 00       |  |
| 30515      | Assignable Reg 2    | 02                      | 02       |  |
| 30517      | Assignable Reg 3    | 02                      | 04       |  |
| 30519      | Assignable Reg 4    | 02                      | 06       |  |
| 30521      | Assignable Reg 5    | 02                      | 08       |  |
| 30523      | Assignable Reg 6    | 02                      | OA       |  |
| 30525      | Assignable Reg 7    | 02                      | OC       |  |
| 30527      | Assignable Reg 8    | 02                      | OE       |  |
| 30529      | Assignable Reg 9    | 02                      | 10       |  |
| 30531      | Assignable Reg 10   | 02                      | 12       |  |
| 30533      | Assignable Reg 11   | 02                      | 14       |  |
| 30535      | Assignable Reg 12   | 02                      | 16       |  |
| 30537      | Assignable Reg 13   | 02                      | 18       |  |
| 30539      | Assignable Reg 14   | 02                      | 1A       |  |
| 30541      | Assignable Reg 15   | 02                      | 10       |  |
| 30543      | Assignable Reg 16   | 02                      | 1E       |  |
| 30545      | Assignable Reg 17   | 02                      | 20       |  |
| 30547      | Assignable Reg 18   | 02                      | 22       |  |
| 30549      | Assignable Reg 19   | 02                      | 24       |  |
| 30551      | Assignable Reg 20   | 02                      | 26       |  |

## **TABLE 6: User Assignable 3X Data Registers**

## TABLE 7: User Assignable mapping register (4X register)

| Adress     | Assignable Register             | Modbus Start Adress Hex |          |  |
|------------|---------------------------------|-------------------------|----------|--|
| (Register) |                                 | High Byte               | Low Byte |  |
| 40513      | Mapped Add for register #0x0200 | 02                      | 00       |  |
| 40514      | Mapped Add for register #0x0202 | 02                      | 01       |  |
| 40515      | Mapped Add for register #0x0204 | 02                      | 02       |  |
| 40516      | Mapped Add for register #0x0206 | 02                      | 03       |  |
| 40517      | Mapped Add for register #0x0208 | 02                      | 04       |  |
| 40518      | Mapped Add for register #0x020A | 02                      | 05       |  |
| 40519      | Mapped Add for register #0x020C | 02                      | 06       |  |
| 40520      | Mapped Add for register #0x020E | 02                      | 07       |  |
| 50521      | Mapped Add for register #0x0210 | 02                      | 08       |  |
| 40522      | Mapped Add for register #0x0212 | 02                      | 09       |  |
| 40523      | Mapped Add for register #0x0214 | 02                      | 0A       |  |
| 40524      | Mapped Add for register #0x0216 | 02                      | OB       |  |
| 40527      | Mapped Add for register #0x0218 | 02                      | OC       |  |
| 40528      | Mapped Add for register #0x021A | 02                      | OD       |  |
| 40529      | Mapped Add for register #0x021C | 02                      | 0E       |  |
| 40530      | Mapped Add for register #0x021E | 02                      | 0F       |  |
| 40531      | Mapped Add for register #0x0220 | 02                      | 10       |  |
| 40532      | Mapped Add for register #0x0222 | 02                      | 11       |  |
| 40533      | Mapped Add for register #0x0224 | 02                      | 12       |  |
| 40534      | Mapped Add for register #0x0226 | 02                      | 13       |  |

## Example:

## Assigning parameter to User Assignable Registers:

To access the voltage2 (3X address 0x0002) and Power Factor1 (3X address 0x001E) through user assignable register assign these addresses to 4x register (TABLE 7) 0x0200 and 0x0201 respectively.

|                  |                   |                  |                  |                  |                        |                     |               | Volta<br>(3X Adres | ge 2^<br>s 0x0002) | Power<br>(3X Adre                           | Factor 1^<br>ess 0x001E | )          |             |
|------------------|-------------------|------------------|------------------|------------------|------------------------|---------------------|---------------|--------------------|--------------------|---------------------------------------------|-------------------------|------------|-------------|
| Assigning Query: |                   |                  |                  |                  |                        |                     |               |                    |                    | <u>ــــــــــــــــــــــــــــــــــــ</u> | ۱                       |            |             |
|                  | 01 (Hex)          | 10 (Hex)         | 02 (Hex)         | 00 (Hex)*        | 00 (Hex)*              | 02 (Hex)*           | 04 (Hex)      | 00 (Hex)           | 02 (Hex)           | 00 (Hex)                                    | 1E (Hex)                | CB (Hex)   | 07 (Hex)    |
|                  | Device<br>Address | Function<br>Code | Start<br>Address | Start<br>Address | Number of<br>Registers | Number of Registers | Byte<br>Count | Data<br>Register1  | Data<br>Register1  | Data<br>Register2                           | Data<br>Register2       | CRC<br>Low | CRC<br>High |
|                  |                   |                  | High             | Low              | Hi                     | Low                 |               | High Byte          | Low Byte           | High Byte                                   | Low Byte                |            |             |

\* Note: Parameters should be assigned in Multiple of two i.e. 2, 4, 6, 8 ... 20.

#### **Response:**

| 01 (Hex) | 10 (Hex) | 02 (Hex)      | 00 (Hex)      | 00 (Hex)     | 02 (Hex)      | 40 (Hex) | 70 (Hex) |
|----------|----------|---------------|---------------|--------------|---------------|----------|----------|
| Device   | Function | Start Address | Start Address | Number of    | Number of     | CRC      | CRC      |
| Address  | Code     | High          | Low           | Registers Hi | Registers Low | Low      | High     |

## Reading Parameter data through User Assignable Registers:

In assigning query Voltage 2 & Power Factor 1 parameters were assigned to 0x 200 & 0x201 (TABLE 7) which will point to user assignable 3x registers 0x200 and 0x202 (TABLE 6). So to read Voltage2 and Power Factor1 data reading query should be as below.

## Query:

| 01 (Hex) | 04 (Hex) | 02 (Hex)      | 00 (Hex)      | 00 (Hex)     | 04 (Hex)**    | F0 (Hex) | 71 (Hex) |
|----------|----------|---------------|---------------|--------------|---------------|----------|----------|
| Device   | Function | Start Address | Start Address | Number of    | Number of     | CRC      | CRC      |
| Address  | Code     | High          | Low           | Registers Hi | Registers Low | Low      | High     |

Start Address High: Most significant 8 bits of starting address of User assignable register. Start Address low: Least significant 8 bits of starting address of User assignable register. Number of register Hi: Most significant 8 bits of Number of registers requested. Number of register Lo: Least significant 8 bits of Number of registers requested.

**\*\*Note:** Two consecutive 16 bit register represent one parameter. Since two parameters are requested four registers are required.

|                |               |            | Voltage 2 Data               |                             |                 |                             | Power Factor 1 Data          |                             |                 |                             |            |          |
|----------------|---------------|------------|------------------------------|-----------------------------|-----------------|-----------------------------|------------------------------|-----------------------------|-----------------|-----------------------------|------------|----------|
| Response:      |               |            |                              |                             |                 |                             |                              |                             |                 |                             |            |          |
| 01 (Hex)       | 04 (Hex)      | 08 (Hex)   | 43 (Hex)*                    | 5B (Hex)*                   | 4E (Hex)*       | 04 (Hex)                    | 3F (Hex)                     | 80 (Hex)                    | 00 (Hex)        | 00 (Hex)                    | 79 (Hex)   | 3F (Hex) |
| Device Address | Function Code | Byte Count | Data Register-1<br>High Byte | Data Register-1<br>Low Byte | Data Register-2 | Data Register-2<br>Low Byte | Data Register-3<br>High Byte | Data Register-3<br>Low Byte | Data Register-4 | Data Register-4<br>Low Byte | CRC<br>Low | CRC High |

| (Starting Address) | User Assignable mapping Register<br>(4x Register Table7) | (Starting<br>Address) |       | User Assignable mapping Register<br>(4x Register Table6) |                   |  |
|--------------------|----------------------------------------------------------|-----------------------|-------|----------------------------------------------------------|-------------------|--|
| 0x200              | Voltage 2 (0x0002)                                       |                       | 0x200 | 0x200<br>(16 bit)                                        | 0x201<br>(16 bit) |  |
| 0x201              | Power factor 1 (0x001E)                                  |                       | 0x202 | 0x202<br>(16 bit)                                        | 0x203<br>(16 bit) |  |
| 0x202              | Wh Import (0x0048)                                       |                       | 0x204 | 0x204<br>(16 bit)                                        | 0x205<br>(16 bit) |  |
| 0x203              | Frequency (0x0046)                                       | ····· <b>&gt;</b>     | 0x206 | 0x206<br>(16 bit)                                        | 0x207<br>(16 bit) |  |
|                    |                                                          |                       |       |                                                          |                   |  |
| 0x212              | Current 1 (0x0006)                                       |                       | 0x224 | 0x224<br>(16 bit)                                        | 0x225<br>(16 bit) |  |
| 0x213              | VAh (0x0050)                                             |                       | 0x226 | 0x226<br>(16 bit)                                        | 0x227<br>(16 bit) |  |

## To get the data through User Assignable Register go through the following steps:

1) Assign starting addresses(TABLE 1) of parameters of interest to a "User assignable mapping registers" in a sequence in which they are to be accessed (see section "Assigning Parameter to User Assignable Registers").

2) Once the parameters are mapped data can be acquired by using "User assignable data register" Starting address. i.e to access data of Voltage2, Power factor1, Wh import, Frequency send query with starting address 0x200 with number of register 8 or individually parameters can be accessed. For example, if current1 is to be accessed use starting address 0x212. (See section **Reading Parameter data through User Assignable Registers**).

## 16.4 Connection RS485 output

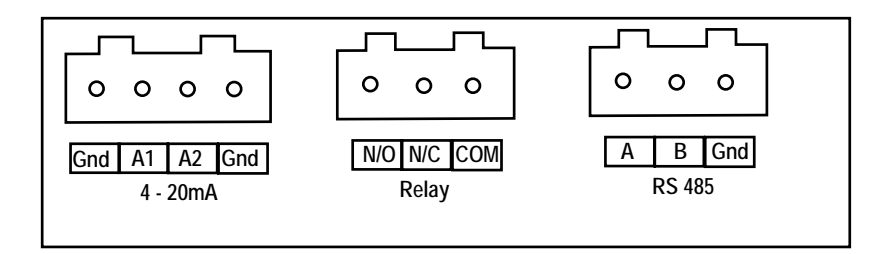

#### По вопросам продажи и поддержки обращайтесь:

Архангельск (8182)63-90-72 Астана (7172)727-132 Астрахань (8512)99-46-04 Барнаул (3852)73-04-60 Белгород (4722)40-23-64 Брянск (4832)59-03-52 Владивосток (423)249-28-31 Волгоград (844)278-03-48 Вологда (8172)26-41-59 Воронеж (473)204-51-73 Екатеринбург (343)384-55-89 Иваново (4932)77-34-06 Ижевск (3412)26-03-58 Казань (843)206-01-48

Калининград (4012)72-03-81 Калуга (4842)92-23-67 Кемерово (3842)65-04-62 Киров (8332)68-02-04 Краснодар (861)203-40-90 Красноярск (391)204-63-61 Курск (4712)77-13-04 Липецк (4742)52-20-81 Магнитогорск (3519)55-03-13 Москва (495)268-04-70 Мурманск (8152)59-64-93 Набережные Челны (8552)20-53-41 Нижний Новгород (831)429-08-12 Новокузнецк (3843)20-46-81 Новосибирск (383)227-86-73 Омск (3812)21-46-40 Орел (4862)44-53-42 Оренбург (3532)37-68-04 Пенза (8412)22-31-16 Пермь (342)205-81-47 Ростов-на-Дону (863)308-18-15 Рязань (4912)46-61-64 Самара (846)206-03-16 Санкт-Петербург (812)309-46-40 Саратов (845)249-38-78 Севастополь (8692)22-31-93 Симферополь (3652)67-13-56 Смоленск (4812)29-41-54 Сочи (862)225-72-31 Ставрополь (8652)20-65-13 Сургут (3462)77-98-35 Тверь (4822)63-31-35 Томск (3822)98-41-53 Тула (4872)74-02-29 Тюмень (3452)66-21-18 Ульяновск (8422)24-23-59 Уфа (347)229-48-12 Хабаровск (4212)92-98-04 Челябинск (351)202-03-61 Череповец (8202)49-02-64 Ярославль (4852)69-52-93

Единый адрес для всех регионов: cmn@nt-rt.ru || www.camille-bauer.nt-rt.ru

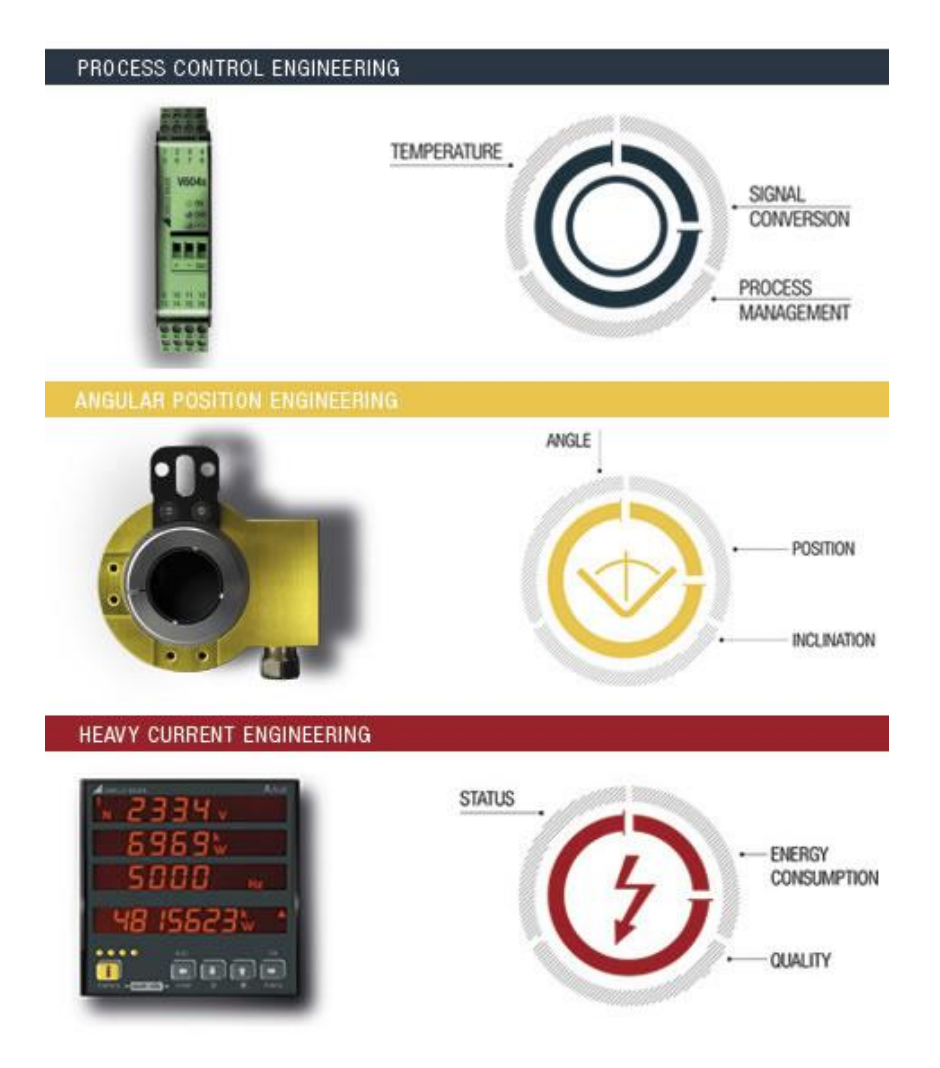

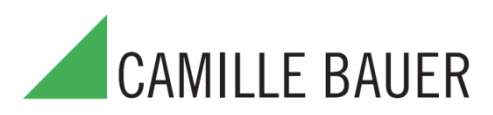